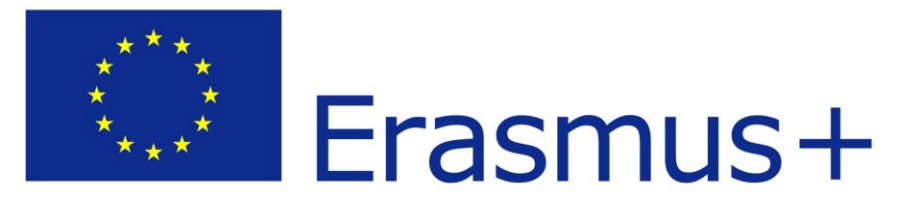

# Instrukcja obsługi systemu IKR2 przez koordynatorów wydziałowych/instytutowych Erasmus+

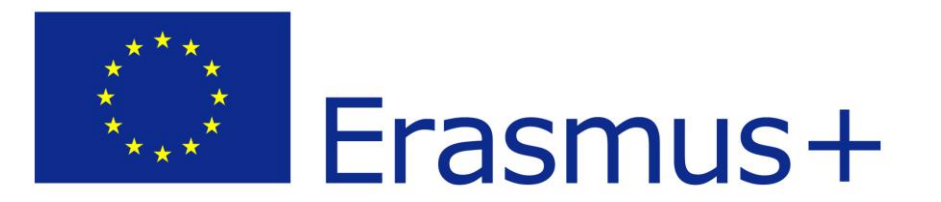

# I. Założenie konta w systemie IRK2

#### https://oferta.uksw.edu.pl

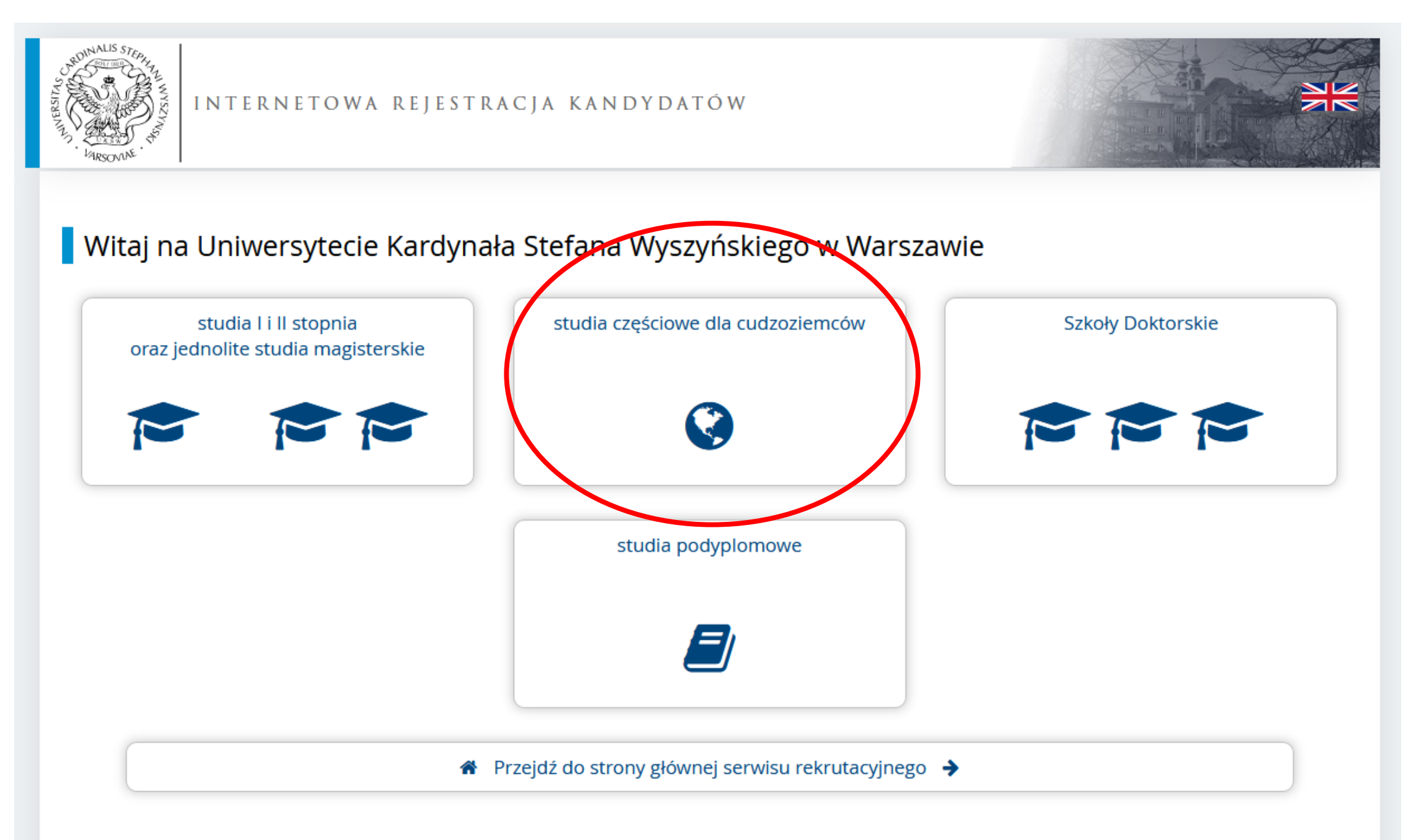

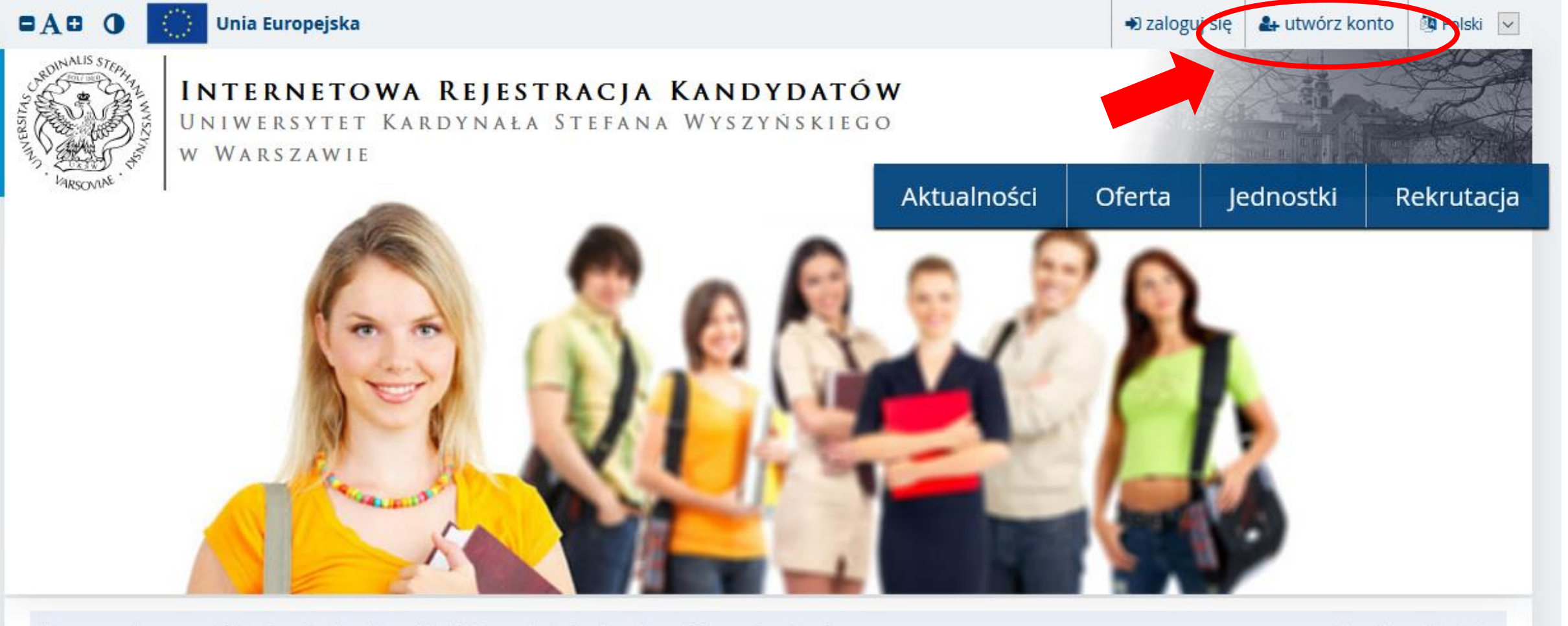

Dane prezentowane na tej stronie mają charakter ogólny. Wybierz rekrutację, aby zobaczyć informacje z nią związane.

🇰 wybierz rekrutację

### Witamy na stronach systemu Internetowej Rejestracji Kandydatów Uniwersytetu Warszawskiego

Wybierz jedną z **rekrutacji**, aby zobaczyć ofertę dostępną w ramach tej rekrutacji.

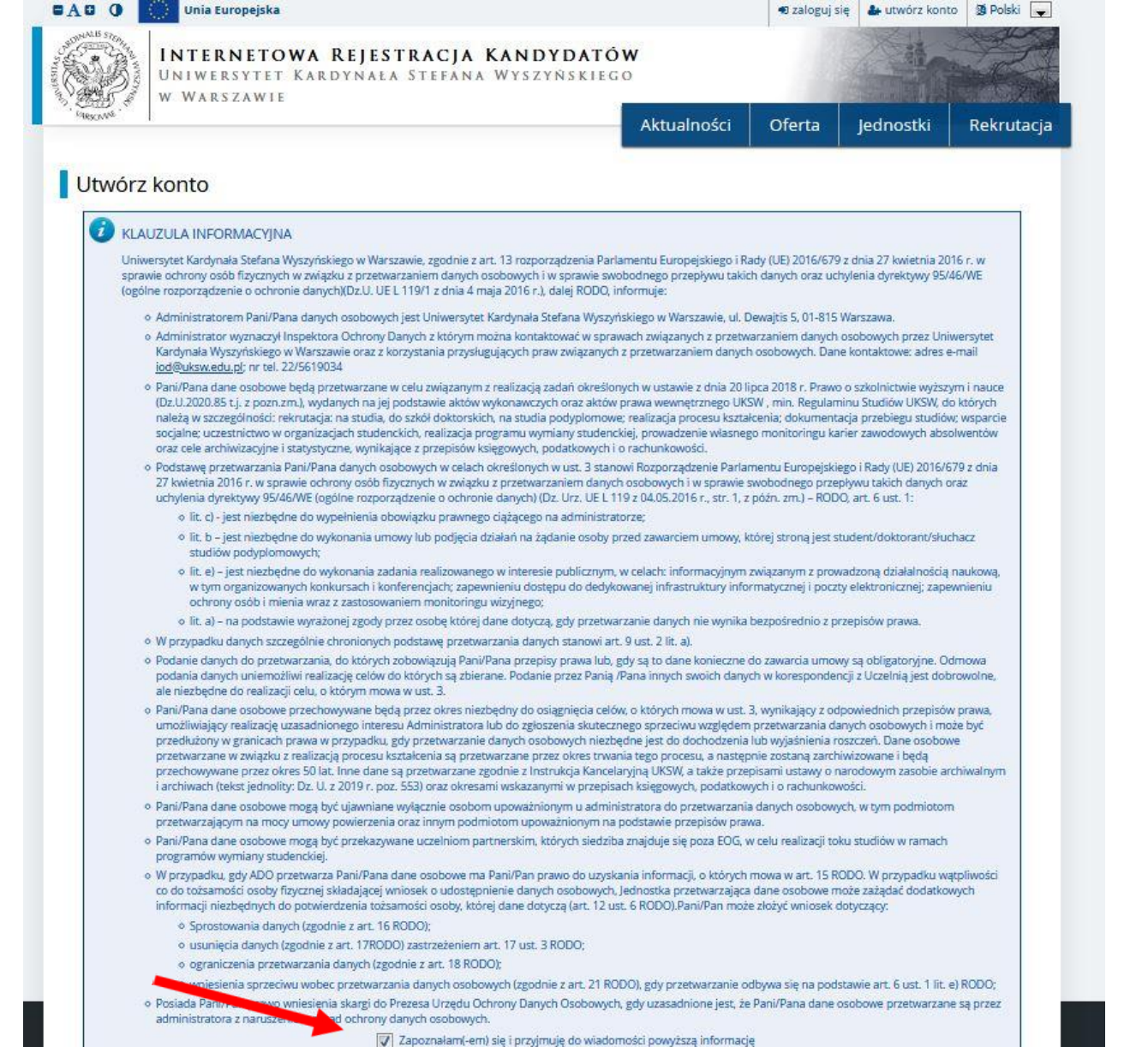

Kontynuu

Ø Rezygnuje

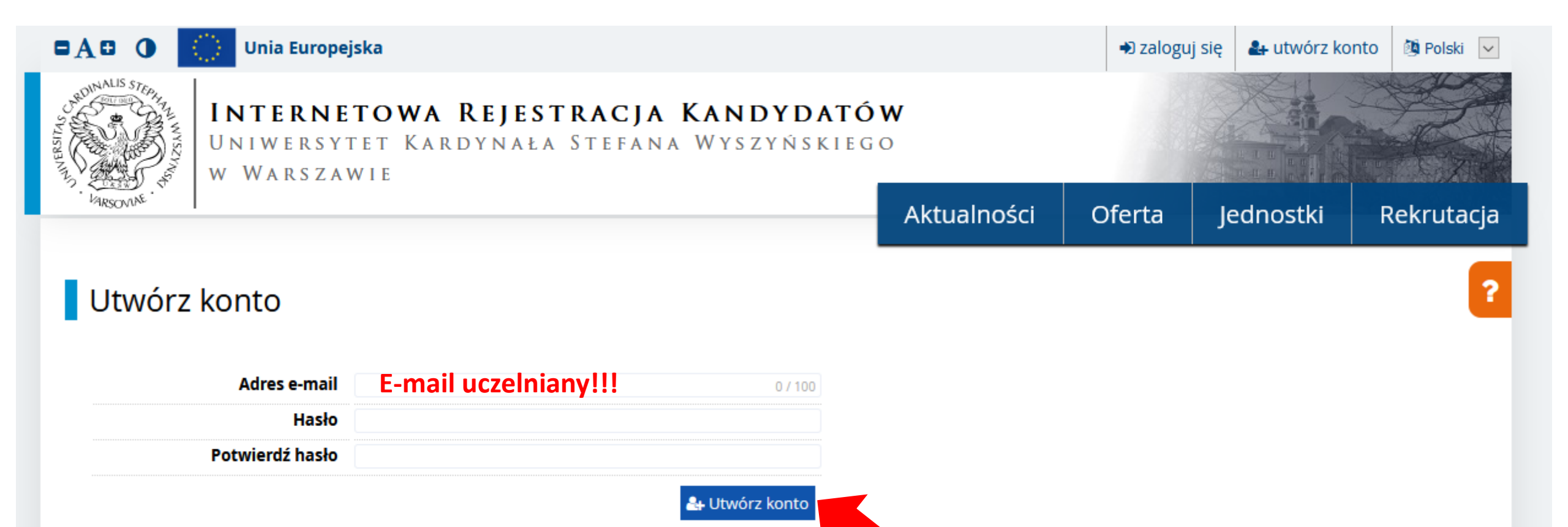

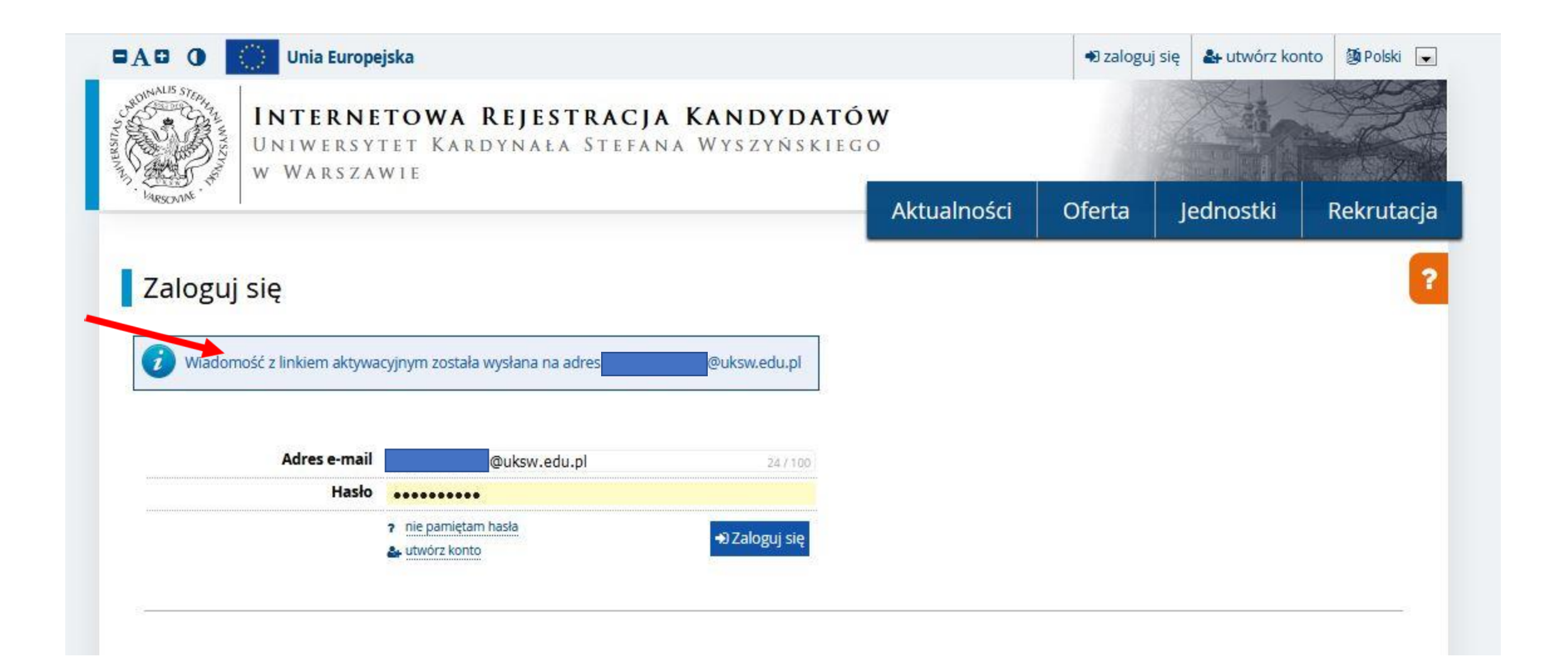

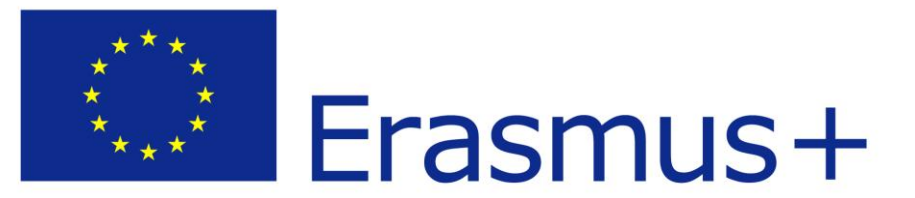

Otrzymacie Państwo maila od nadawcy: oferta@uksw.edu.pl

Tytuł maila: [IRK] Uniwersytet Kardynała Stefana Wyszyńskiego w WarszawiePotwierdzenie utworzenia konta

# Witamy w serwisie IRK Uniwersytetu Kardynała Stefana Wyszyńskiego w Warszawie!

Twoje konto zostało utworzone i będziesz mógł z niego korzystać po aktywacji. Aby aktywować konto, wejdź w poniższy adres:

https://oferta.uksw.edu.pl/auth/activate/7389aaa0-bc6e-4634-af8f-258ca65cf071/

Kiedy Twoje konto będzie aktywne, będziesz mógł się zalogować.

Dziękujemy za wybór naszej uczelni!

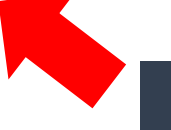

Aktywacja konta po kliknięciu w link z maila

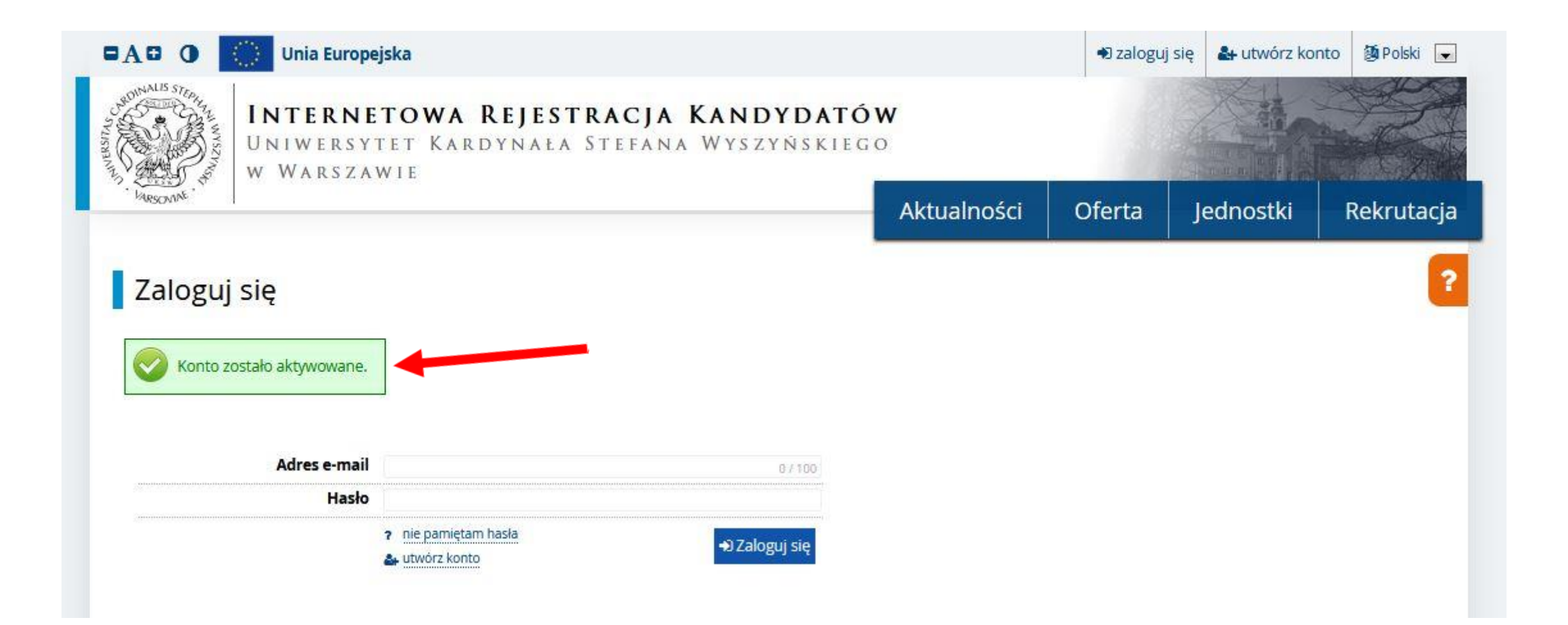

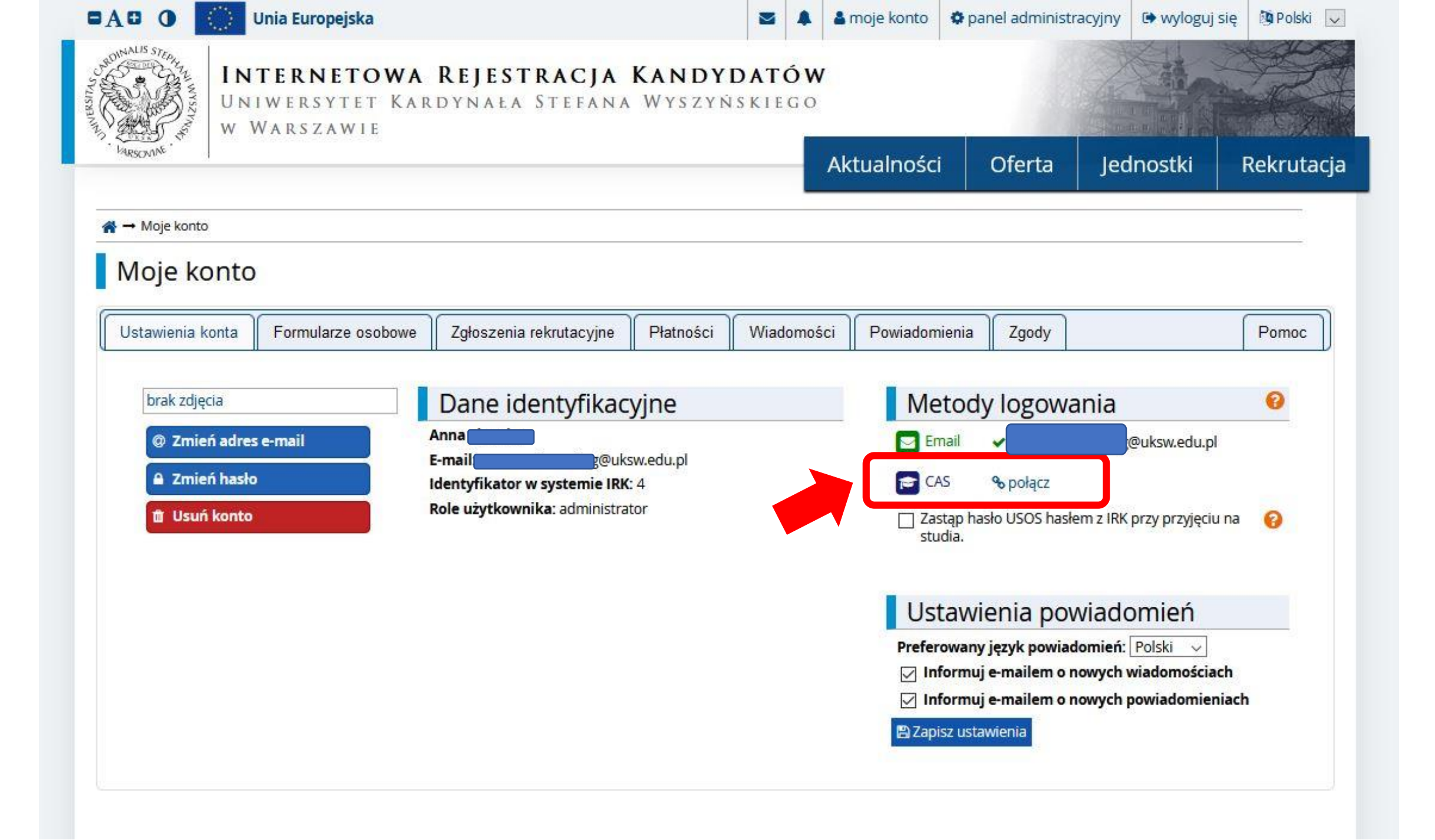

|                           | Unia Europejska                                |                                       |                          |               | 4              | 🌡 moje konto | 🌣 panel                 | l administracy               | ijny 🕒 wyloguj si                   | ę 🕅 Polski 🔍 |
|---------------------------|------------------------------------------------|---------------------------------------|--------------------------|---------------|----------------|--------------|-------------------------|------------------------------|-------------------------------------|--------------|
| UN W V                    | <b>TERNETOWA</b><br>IWERSYTET KAF<br>WARSZAWIE | <b>REJESTRACJA</b><br>Rdynała Stefana | <b>KANDYD</b><br>Wyszyńs | DATĆ<br>Skiec | <b>w</b><br>10 |              |                         |                              |                                     |              |
| PARSONING                 |                                                |                                       |                          |               | 2              | Aktualności  | i O                     | ferta                        | Jednostki                           | Rekrutacja   |
| A → Moje konto Moje konto |                                                |                                       |                          |               |                |              |                         |                              |                                     |              |
| Ustawienia konta          | Formularze osobowe                             | Zgłoszenia rekrutacyjne               | Płatności                | Wiado         | mośc           | i Powiadom   | ienia                   | Zgody                        |                                     | Pomoc        |
| brak zdjęcia              |                                                | Dane identyfikacy                     | /jne                     |               |                | Me           | tody l                  | ogowan                       | ia                                  | 0            |
| Ø Zmień adres             | se-mail                                        | Anna<br>E-mail: @uks                  | w.edu.pl                 |               |                | Er Er        | nail 🖌                  |                              | @uksw.edu.pl                        |              |
| 🔒 Zmień hasło             |                                                | Identyfikator w systemie IRK:         | 4                        |               |                | 🔁 C4         | 45 %                    | połącz                       |                                     |              |
| 🖞 Usuń konto              |                                                | Role użytkownika: administrat         | or                       |               |                | Zas<br>stu   | stąp hasło<br>dia.      | USOS hasłem                  | z IRK przy przyjęciu r              | a 🔞          |
|                           |                                                |                                       |                          |               |                | Ust          | tawier                  | nia powia                    | adomień                             |              |
|                           |                                                |                                       |                          |               |                | Prefer       | owany jęz<br>formuj e-r | zyk powiadom<br>mailem o now | iień: Polski 🗸<br>ych wiadomościach | 9            |
|                           |                                                |                                       |                          |               |                | ⊠ In         | formuj e-r              | mailem o now                 | ych powiadomienia                   | ch           |
|                           |                                                |                                       |                          |               |                | Brob         |                         |                              |                                     |              |

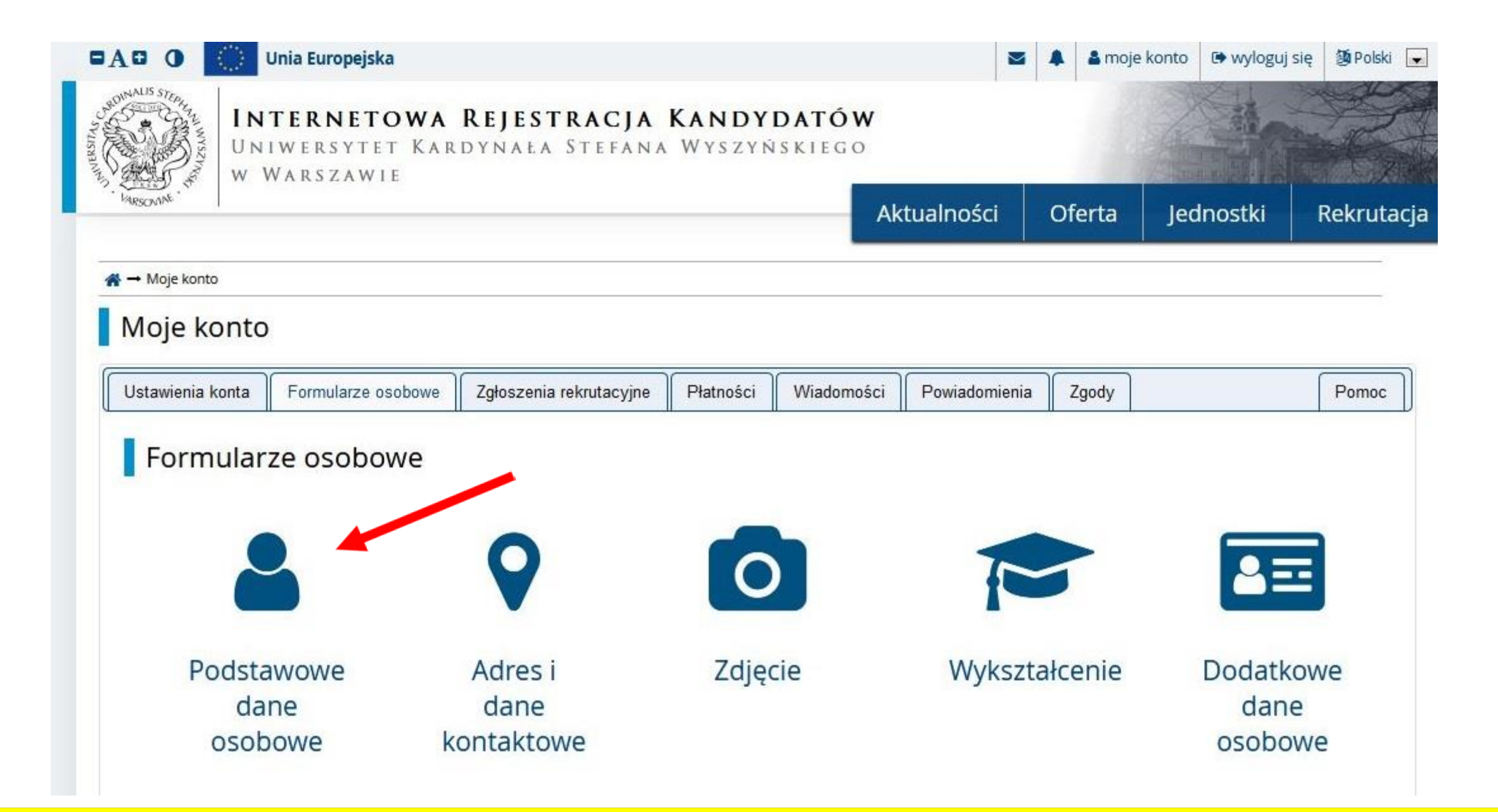

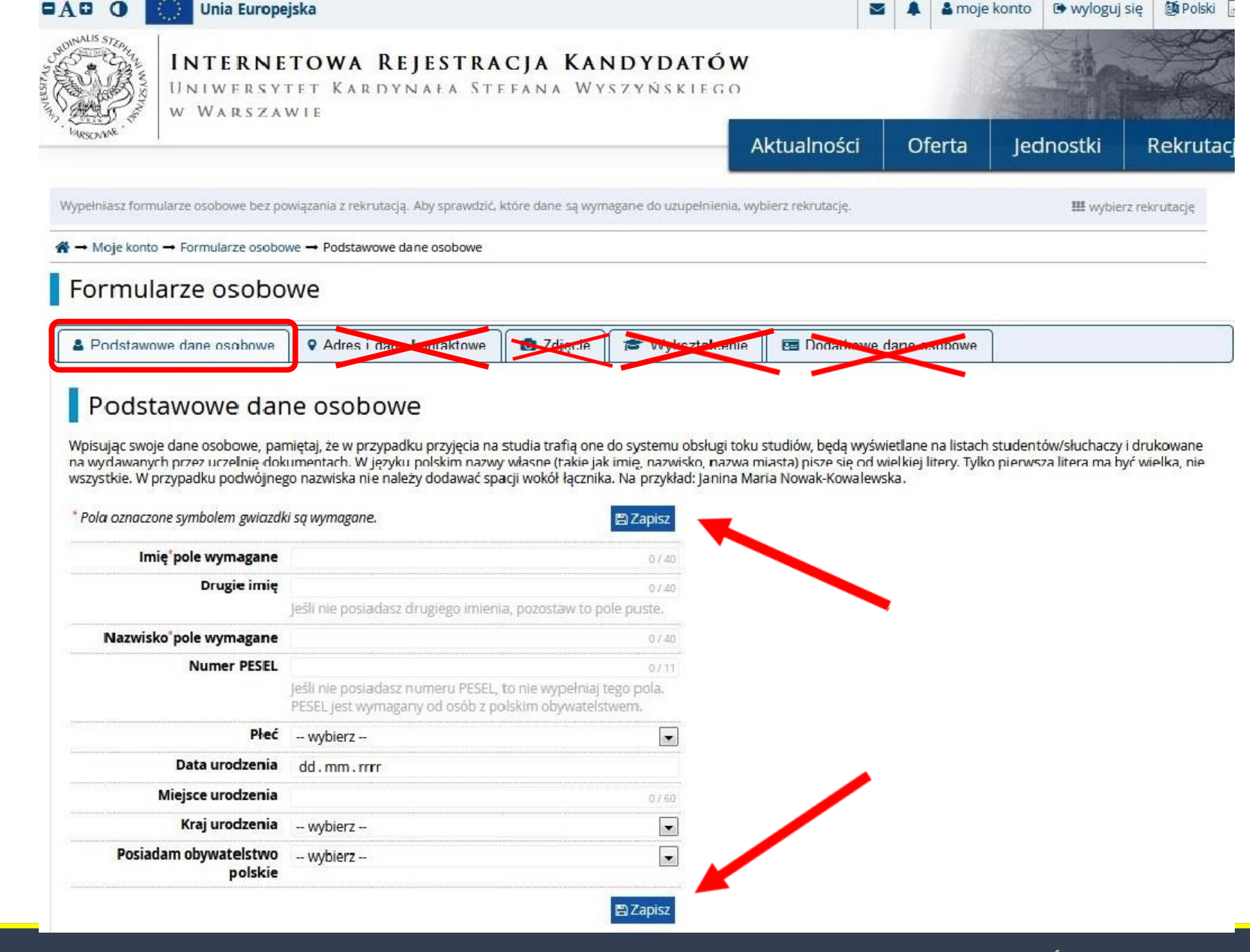

| UNIWERSY                                                                                                    | TET KARDYNAŁA STI                                                                                                    | EFANA WY                                                                                                    | S Z Y Ń S KIEGO                                                                                                    |                                                                   |                                                               |                                               | The Ca                           |
|----------------------------------------------------------------------------------------------------|----------------------------------------------------------------------------------------------------|----------------------------------------------------------------------------------------------------|----------------------------------------------------------------------------------------------------|-------------------------------------------------------------------|---------------------------------------------------------------|-----------------------------------------------|----------------------------------|
| ARSONNE W WARSZA                                                                                                    | WIE                                                                                                    |                                                                                                    | A                                                                                                    | ktualności                                                        | Oferta                                                        | Jednostki                                     | Rekrut                           |
| ypełniasz formularze osobowe bez po                                                                                                    | owiązania z rekrutacją. Aby sprawdzić,                                                                                                    | które dane są wym                                                                                                    | agane do uzupełnienia, wyl                                                                                                    | pierz rekrutację.                                                 |                                                               | III wybie                                     | erz rekrutację                   |
| → Moje konto → Formularze osobo                                                                                                    | we - Podstawowe dane osobowe                                                                                                    |                                                                                                    |                                                                                                    |                                                                   |                                                               |                                               |                                  |
| Oane zostały zapisane.                                                                                                    |                                                                                                    |                                                                                                    |                                                                                                    | ·                                                                 |                                                               | <u></u>                                       |                                  |
| A Podstawowe dane osobowe                                                                                                    | Adres i dane kontaktowe                                                                                                    | <b>Z</b> djęcie                                                                                                    | 🞓 Wykształcenie                                                                                                    | Dodatkowe                                                         | dane osobowe                                                  |                                               |                                  |
| Podstawowe dar<br>Npisując swoje dane osobowe, par<br>na wydawanych przez uczelnię dok<br>wszystkie. W przypadku podwójneg                                                                                                    | ne osobowe<br>niętaj, że w przypadku przyjęcia na<br>umentach. W języku polskim nazwy<br>go nazwiska nie należy dodawać spa                                                                                                    | studia trafią one<br>v własne (takie jak<br>acji wokół łącznika                                                                  | do systemu obsługi toku<br>cimię, nazwisko, nazwa m<br>a. Na przykład: Janina Mai                                                                                                  | studiów, będą wyśv<br>niasta) pisze się od v<br>ria Nowak-Kowalew | vietlane na listach<br>wielkiej litery. Tylko<br>/ska.        | studentów/słuchaczy<br>o pierwsza litera ma b | i drukowane<br>vyć wielka, nie   |
| Podstawowe dan<br>Npisując swoje dane osobowe, par<br>na wydawanych przez uczelnię dok<br>wszystkie. W przypadku podwójneg<br>* Pola oznaczone symbolem gwiazdk<br>Imie * pole wymagane                                                                                                    | ne osobowe<br>niętaj, że w przypadku przyjęcia na<br>umentach. W języku polskim nazwy<br>go nazwiska nie należy dodawać spa<br>ki są wymagane.                                                                                                    | studia trafią one<br>y własne (takie jak<br>acji wokół łącznika                                                                  | do systemu obsługi toku<br>k imię, nazwisko, nazwa m<br>a. Na przykład: Janina Mar<br>Zapisz                                                                                       | studiów, będą wyśv<br>niasta) pisze się od v<br>ria Nowak-Kowalew | vietlane na listach<br>wielkiej litery. Tylko<br>/ska.        | studentów/słuchaczy<br>o pierwsza litera ma b | ri drukowane<br>ryć wielka, nie  |
| Podstawowe dar<br>Npisując swoje dane osobowe, par<br>na wydawanych przez uczelnię dok<br>wszystkie. W przypadku podwójneg<br>* Pola oznaczone symbolem gwiazdk<br>Imię* pole wymagane<br>Drugie imie                                                                                                    | ne osobowe<br>niętaj, że w przypadku przyjęcia na<br>rumentach. W języku polskim nazwy<br>go nazwiska nie należy dodawać spa<br>ki są wymagane.                                                                                                    | studia trafią one<br>v własne (takie jak<br>acji wokół łącznika                                                                  | do systemu obsługi toku<br>k imię, nazwisko, nazwa m<br>a. Na przykład: Janina Mar<br>Zapisz<br>5 / 40                                                                             | studiów, będą wyśv<br>niasta) pisze się od v<br>ria Nowak-Kowalew | vietlane na listach<br>wielkiej litery. Tylko<br>/ska.        | studentów/słuchaczy<br>o pierwsza litera ma b | r i drukowane<br>výć wielka, nie |
| Podstawowe dar<br>Npisując swoje dane osobowe, par<br>na wydawanych przez uczelnię dok<br>wszystkie. W przypadku podwójneg<br>* Pola oznaczone symbolem gwiazdk<br>Imię*pole wymagane<br>Drugie imię                                                                                                    | ne osobowe<br>niętaj, że w przypadku przyjęcia na<br>rumentach. W języku polskim nazwy<br>go nazwiska nie należy dodawać spa<br>ki są wymagane.                                                                                                    | studia trafią one<br>y własne (takie jak<br>acji wokół łącznika<br>ia, pozostaw to po                                            | do systemu obsługi toku<br>c imię, nazwisko, nazwa m<br>a. Na przykład: Janina Mar<br>B Zapisz<br>5 / 40<br>0 / 40<br>ole puste.                                                   | studiów, będą wyśv<br>niasta) pisze się od v<br>ria Nowak-Kowalew | vietlane na listach<br>wielkiej litery. Tylko<br>/ska.        | studentów/słuchaczy<br>o pierwsza litera ma b | i drukowane<br>vyć wielka, nie   |
| Podstawowe dan<br>Npisując swoje dane osobowe, par<br>na wydawanych przez uczelnię dok<br>wszystkie. W przypadku podwójneg<br>* Pola oznaczone symbolem gwiazdk<br>Imię*pole wymagane<br>Drugie imię<br>Nazwisko*pole wymagane                                                                                 | ne osobowe<br>niętaj, że w przypadku przyjęcia na<br>umentach. W języku polskim nazwy<br>go nazwiska nie należy dodawać spa<br>di są wymagane.<br>Jeśli nie posladasz drugiego imieni                                                                                                    | studia trafią one<br>v własne (takie jak<br>acji wokół łącznika<br>ia, pozostaw to po                                            | do systemu obsługi toku<br>c imię, nazwisko, nazwa m<br>a. Na przykład: Janina Mar<br>Zapisz<br>5 / 40<br>0 / 40<br>ole puste.<br>10 / 40                                          | studiów, będą wyśv<br>niasta) pisze się od v<br>ria Nowak-Kowalew | vietlane na listach<br>wielkiej litery. Tylko<br>/ska.        | studentów/słuchaczy<br>o pierwsza litera ma b | ri drukowane<br>nyć wielka, nie  |
| Podstawowe dar<br>Npisując swoje dane osobowe, par<br>na wydawanych przez uczelnię dok<br>wszystkie. W przypadku podwójneg<br>* Pola oznaczone symbolem gwiazdk<br>Imię*pole wymagane<br>Drugie imię<br>Nazwisko*pole wymagane<br>Numer PESEL                                                                  | ne osobowe<br>niętaj, że w przypadku przyjęcia na<br>rumentach. W języku polskim nazwy<br>go nazwiska nie należy dodawać spa<br>di są wymagane.                                                                                                    | studia trafią one i<br>v własne (takie jak<br>acji wokół łącznika<br>ia, pozostaw to po                                          | do systemu obsługi toku<br>i imię, nazwisko, nazwa m<br>a. Na przykład: Janina Mar<br>Zapisz<br>5 / 40<br>0 / 40<br>ole puste.<br>10 / 40<br>0 / 11                                | studiów, będą wyśw<br>niasta) pisze się od v<br>ria Nowak-Kowalew | vietlane na listach<br>wielkiej litery. Tylk<br><i>i</i> ska. | studentów/słuchaczy<br>o pierwsza litera ma b | ri drukowane<br>vyć wielka, nie  |
| Podstawowe dar<br>Npisując swoje dane osobowe, par<br>na wydawanych przez uczelnię dok<br>wszystkie. W przypadku podwójneg<br>* Pola oznaczone symbolem gwiazdk<br>Imię * pole wymagane<br>Drugie imię<br>Nazwisko * pole wymagane<br>Numer PESEL                                                              | ne osobowe<br>niętaj, że w przypadku przyjęcia na<br>rumentach. W języku polskim nazwy<br>go nazwiska nie należy dodawać spa<br>di są wymagane.<br>Jeśli nie posiadasz drugiego imieni<br>Jeśli nie posiadasz numeru PESEL,<br>PESEL jest wymagany od osób z po                                                                             | studia trafią one<br>v własne (takie jak<br>acji wokół łącznika<br>ia, pozostaw to po<br>to nie wypełniaj t<br>olskim obywatelst | do systemu obsługi toku<br>i imię, nazwisko, nazwa m<br>a. Na przykład: Janina Mar<br>Zapisz<br>5740<br>0740<br>0740<br>0711<br>ego pola.<br>wem.                                  | studiów, będą wyśw<br>iiasta) pisze się od v<br>ria Nowak-Kowalew | vietlane na listach<br>wielkiej litery. Tylk<br><i>i</i> ska. | studentów/słuchaczy<br>o pierwsza litera ma b | r i drukowane<br>vyć wielka, nie |
| Podstawowe dan<br>Mpisując swoje dane osobowe, par<br>na wydawanych przez uczelnię dok<br>wszystkie. W przypadku podwójneg<br>* Pola oznaczone symbolem gwiazdk<br>Imię* pole wymagane<br>Drugie imię<br>Nazwisko* pole wymagane<br>Numer PESEL<br>Płeć                                                        | niętaj, że w przypadku przyjęcia na<br>rumentach. W języku polskim nazwy<br>go nazwiska nie należy dodawać spa<br>di są wymagane.<br>Jeśli nie posiadasz drugiego imieni<br>Jeśli nie posiadasz numeru PESEL,<br>PESEL jest wymagany od osób z po<br>kobieta                                                                                | studia trafią one<br>v własne (takie jak<br>acji wokół łącznika<br>ia, pozostaw to po<br>to nie wypełniaj t<br>olskim obywatelst | do systemu obsługi toku<br>cimię, nazwisko, nazwa m<br>a. Na przykład: Janina Mar<br>Zapisz<br>5 / 40<br>0 / 40<br>0 / 40<br>0 / 11<br>ego pola.<br>wem.                           | studiów, będą wyśw<br>niasta) pisze się od v<br>ria Nowak-Kowalew | vietlane na listach<br>wielkiej litery. Tylko<br>/ska.        | studentów/słuchaczy<br>o pierwsza litera ma b | r i drukowane<br>nyć wielka, nie |
| Podstawowe dan<br>Mpisując swoje dane osobowe, par<br>na wydawanych przez uczelnię dok<br>wszystkie. W przypadku podwójneg<br>* Pola oznaczone symbolem gwiazdk<br>Imię*pole wymagane<br>Drugie imię<br>Nazwisko*pole wymagane<br>Numer PESEL<br>Płeć<br>Data urodzenia                                        | DE OSODOWE<br>niętaj, że w przypadku przyjęcia na<br>rumentach. W języku polskim nazwy<br>go nazwiska nie należy dodawać spa<br>ti są wymagane.<br>Jeśli nie posladasz drugiego imieni<br>Jeśli nie posladasz drugiego imieni<br>Jeśli nie posladasz numeru PESEL,<br>PESEL jest wymagany od osób z po<br>kobieta<br>dd. mm. rrrr           | studia trafią one<br>v własne (takie jak<br>acji wokół łącznika<br>ia, pozostaw to po<br>to nie wypełniaj t<br>olskim obywatelst | do systemu obsługi toku<br>i imię, nazwisko, nazwa m<br>a. Na przykład: Janina Mar<br>Zapisz<br>5 / 40<br>0 / 40<br>ole puste.<br>10 / 40<br>0 / 11<br>ego pola.<br>wem.           | studiów, będą wyśw<br>niasta) pisze się od v<br>ria Nowak-Kowalew | vietlane na listach<br>wielkiej litery. Tylk<br><i>i</i> ska. | studentów/słuchaczy<br>o pierwsza litera ma b | ri drukowane<br>vyć wielka, nie  |
| Podstawowe dan<br>Npisując swoje dane osobowe, par<br>na wydawanych przez uczelnię dok<br>wszystkie. W przypadku podwójneg<br>* Pola oznaczone symbolem gwiazdk<br>Imię* pole wymagane<br>Drugie imię<br>Nazwisko* pole wymagane<br>Numer PESEL<br>Płeć<br>Data urodzenia<br>Miejsce urodzenia                 | ne osobowe<br>niętaj, że w przypadku przyjęcia na<br>umentach. W języku polskim nazwy<br>go nazwiska nie należy dodawać spa<br>di są wymagane.<br>Jeśli nie posladasz drugiego imieni<br>Jeśli nie posladasz drugiego imieni<br>Jeśli nie posladasz numeru PESEL,<br>PESEL jest wymagany od osób z po<br>kobieta<br>dd. mm. rrrr            | studia trafią one<br>y własne (takie jak<br>acji wokół łącznika<br>ia, pozostaw to po<br>to nie wypełniaj t<br>olskim obywatelst | do systemu obsługi toku<br>cimię, nazwisko, nazwa m<br>a. Na przykład: Janina Mar<br>Zapisz<br>5/40<br>0/40<br>0/40<br>0/11<br>iego pola.<br>wem.                                  | studiów, będą wyśw<br>niasta) pisze się od v<br>ria Nowak-Kowalew | vietlane na listach<br>wielkiej litery. Tylko<br>/ska.        | studentów/słuchaczy<br>o pierwsza litera ma b | ri drukowane<br>nyć wielka, nie  |
| Podstawowe dan<br>Mpisując swoje dane osobowe, par<br>na wydawanych przez uczelnię dok<br>wszystkie. W przypadku podwójneg<br>* Pola oznaczone symbolem gwiazdk<br>Imię*pole wymagane<br>Drugie imię<br>Nazwisko*pole wymagane<br>Numer PESEL<br>Płeć<br>Data urodzenia<br>Miejsce urodzenia<br>Kraj urodzenia | De OSODOWE<br>niętaj, że w przypadku przyjęcia na<br>umentach. W języku polskim nazwy<br>go nazwiska nie należy dodawać spa<br>di są wymagane.<br>Jeśli nie posladasz drugiego imieni<br>Jeśli nie posladasz drugiego imieni<br>Leśli nie posladasz numeru PESEL,<br>PESEL jest wymagany od osób z po<br>kobieta<br>dd. mm. rrrr<br>wybierz | studia trafią one<br>v własne (takie jak<br>acji wokół łącznika<br>ia, pozostaw to po<br>to nie wypełniaj t<br>olskim obywatelst | do systemu obsługi toku<br>i imię, nazwisko, nazwa m<br>a. Na przykład: Janina Mar<br>Zapisz<br>5 / 40<br>0 / 40<br>ole puste.<br>10 / 40<br>0 / 11<br>ego pola.<br>wem.<br>0 / 60 | studiów, będą wyśw<br>niasta) pisze się od w<br>ria Nowak-Kowalew | vietlane na listach<br>wielkiej litery. Tylko<br>/ska.        | studentów/słuchaczy<br>o pierwsza litera ma b | ri drukowane<br>nyć wielka, nie  |

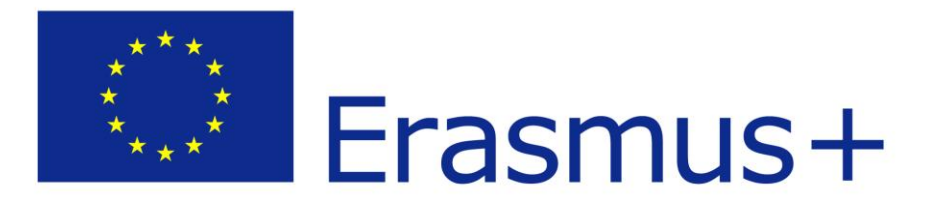

# II. Przeglądanie zgłoszeń kandydatów

# Aby obejrzeć zgłoszenia kandydatów proszę kliknąć w panel administracyjny

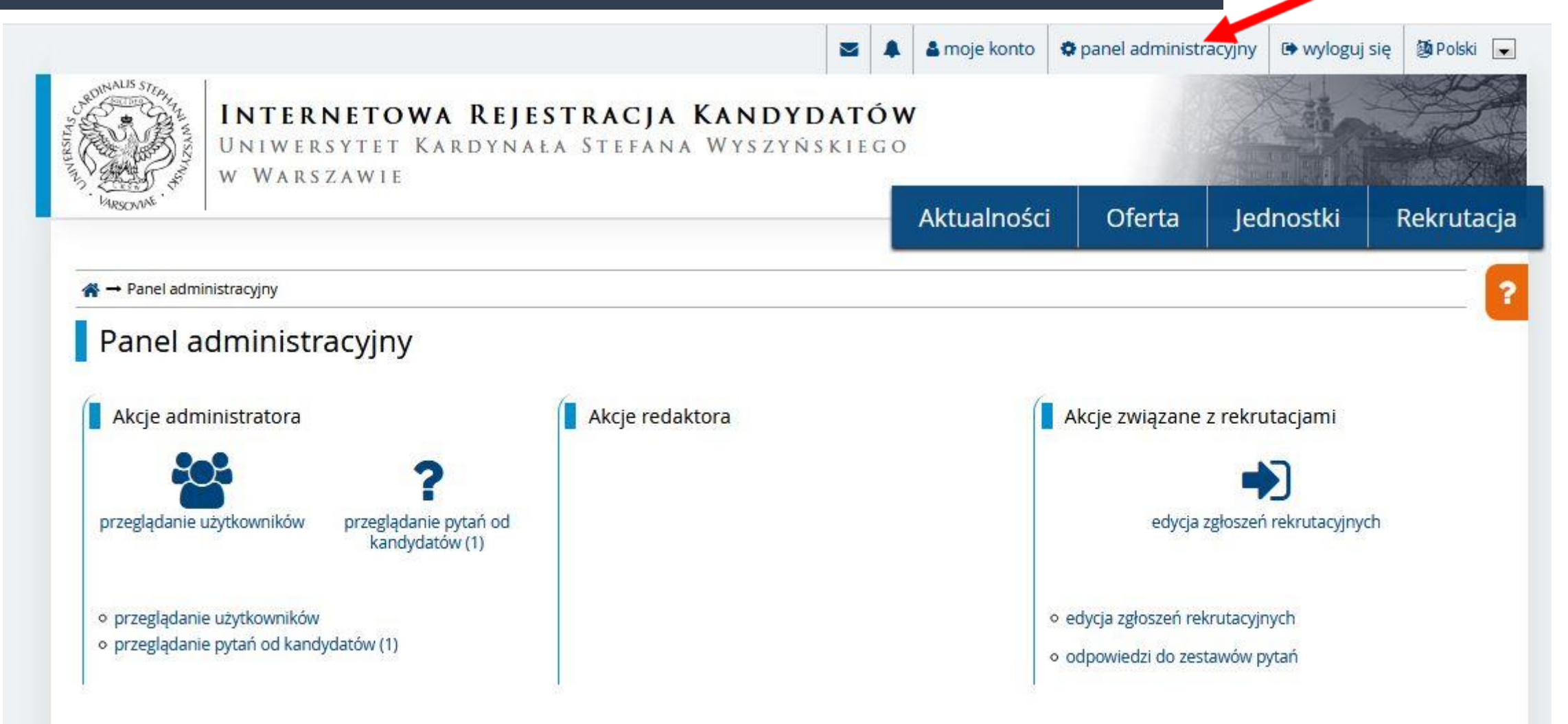

# Następnie proszę kliknąć w edycję zgłoszeń rekrutacyjnych

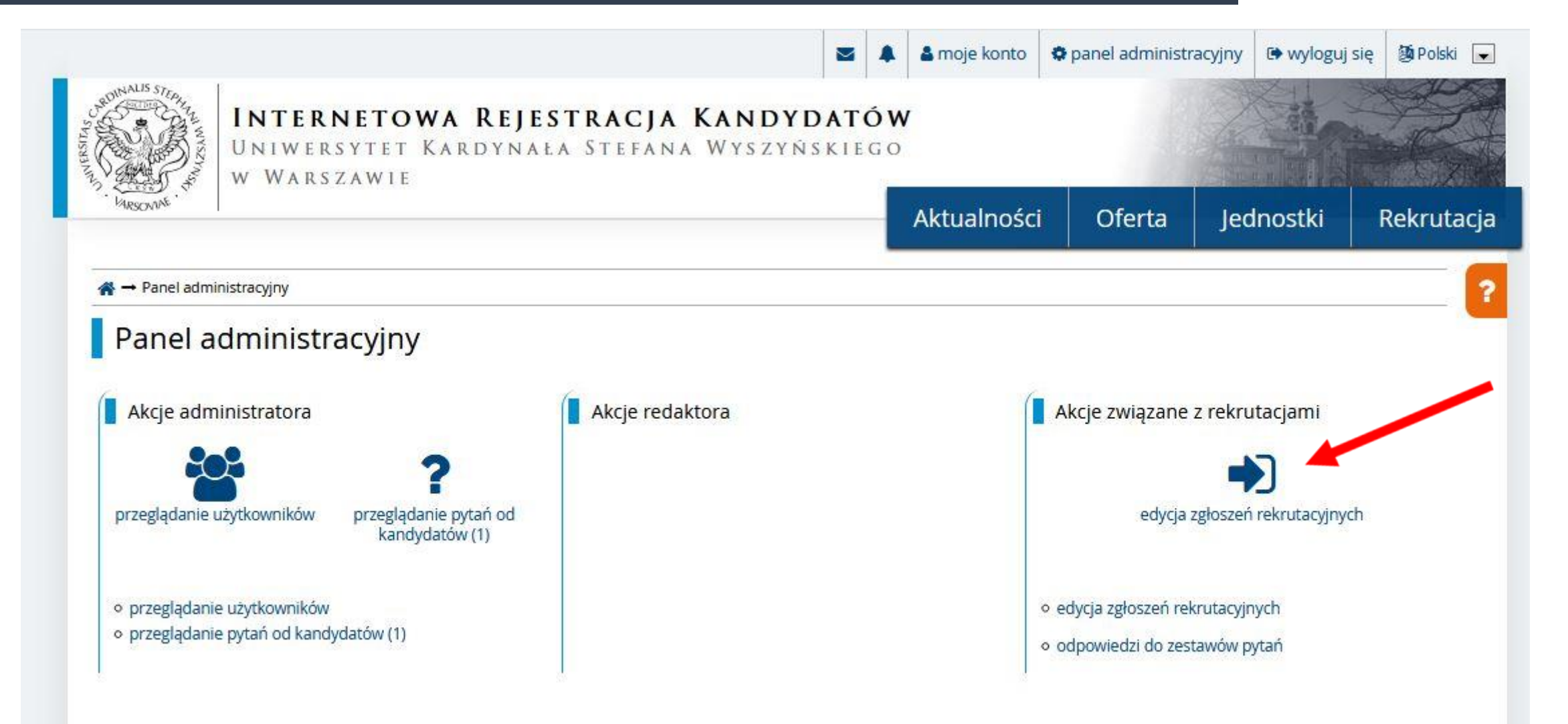

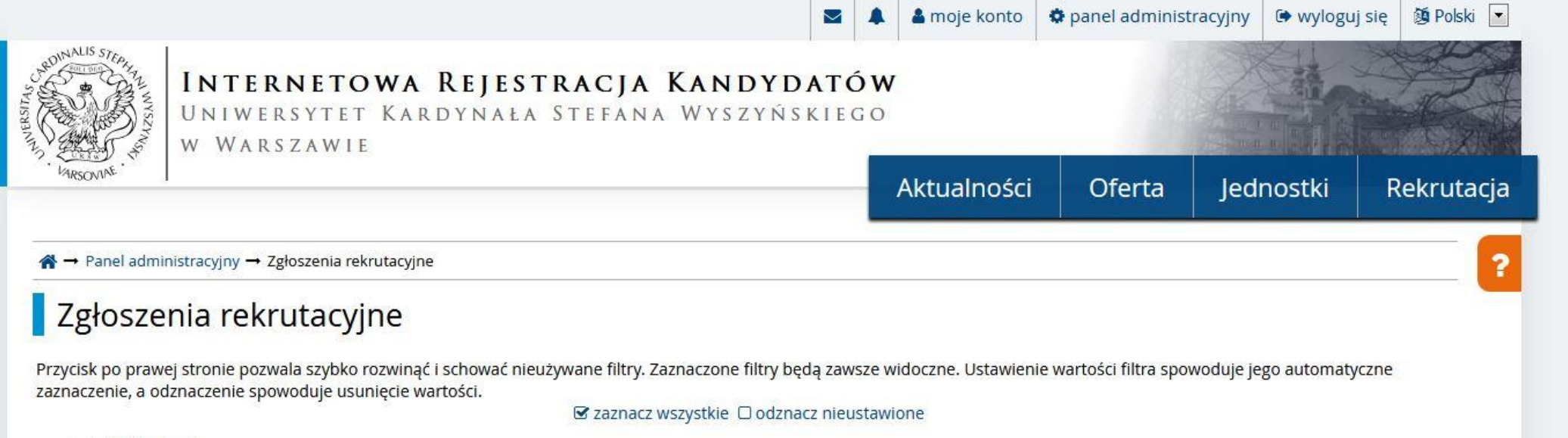

- o 📃 Rekrutacja
- o Forma studiów
- Poziom kształcenia
- o Profil studiów
- Ilednostka organizacyjna
- o 📃 Kierunek studiów
- o 📄 Grupa studiów
- o 📃 Grupa rekrutacyjna
- o 📃 Studia
- o 📄 Tura
- o 📃 Data zgłoszenia od
- O Data zgłoszenia do
- o 📃 Uczelnia
- o Dokument uprawniający do podjęcia studiów
- Mraj wydania dokumentu uprawniającego do podjęcia studiów
- 🔹 🔲 Certyfikaty i inne dokumenty wymagane do podjęcia studiów
- 🜼 🔳 Status dokumentu uprawniającego i innych dokumentów wymaganych do podjęcia studiów
- Czy wyniki z KReM
- o 🔲 Olimpiada / konkurs

# Proszę przewinąć do dołu

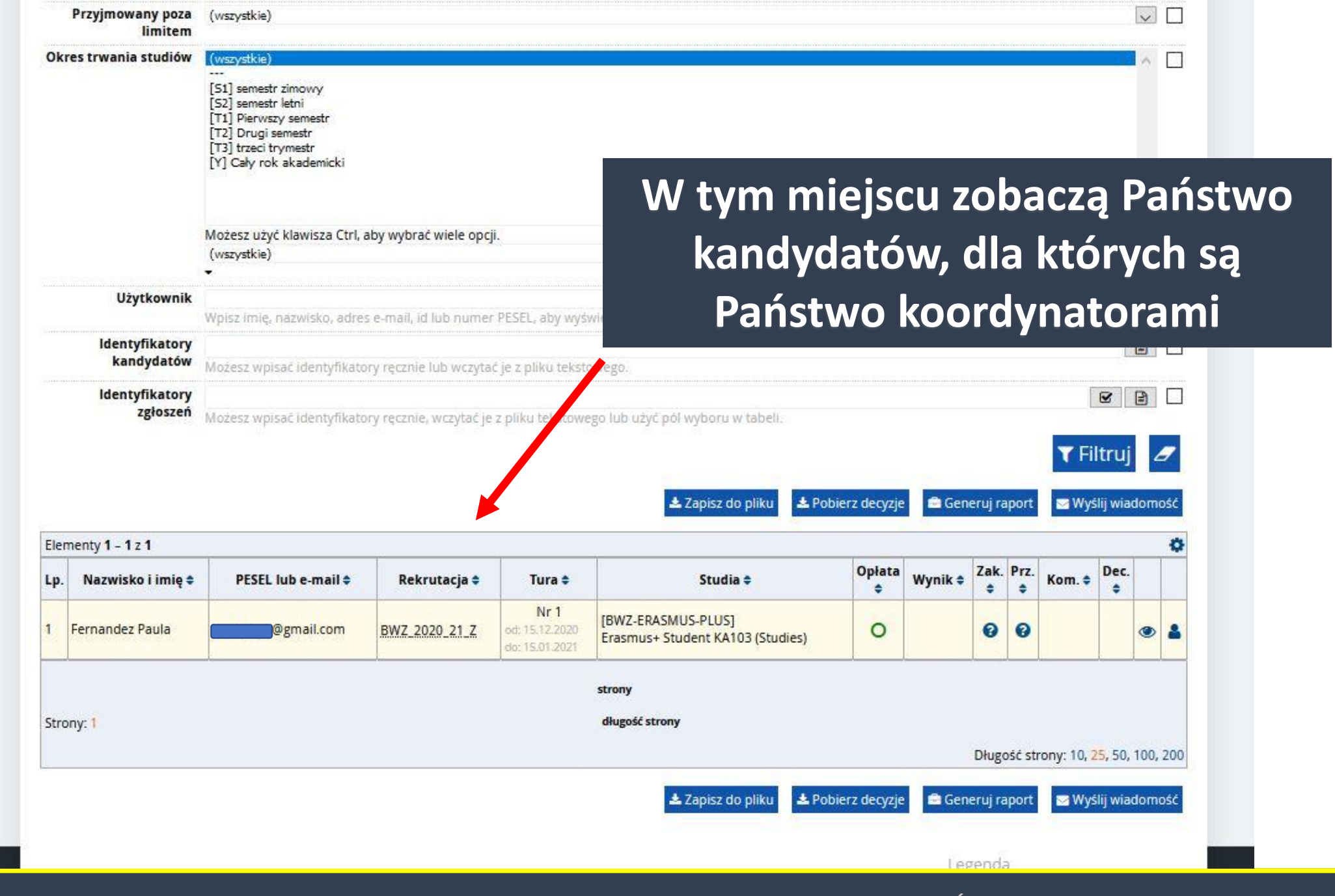

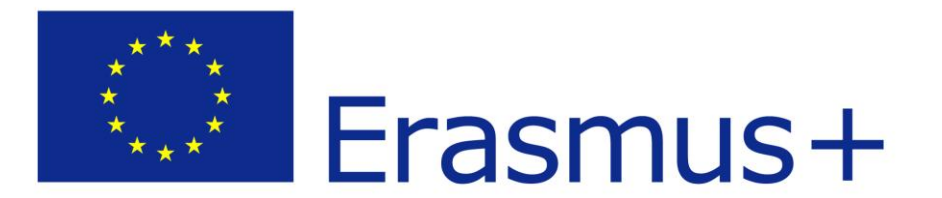

# II. Przeglądanie zgłoszenia kandydata

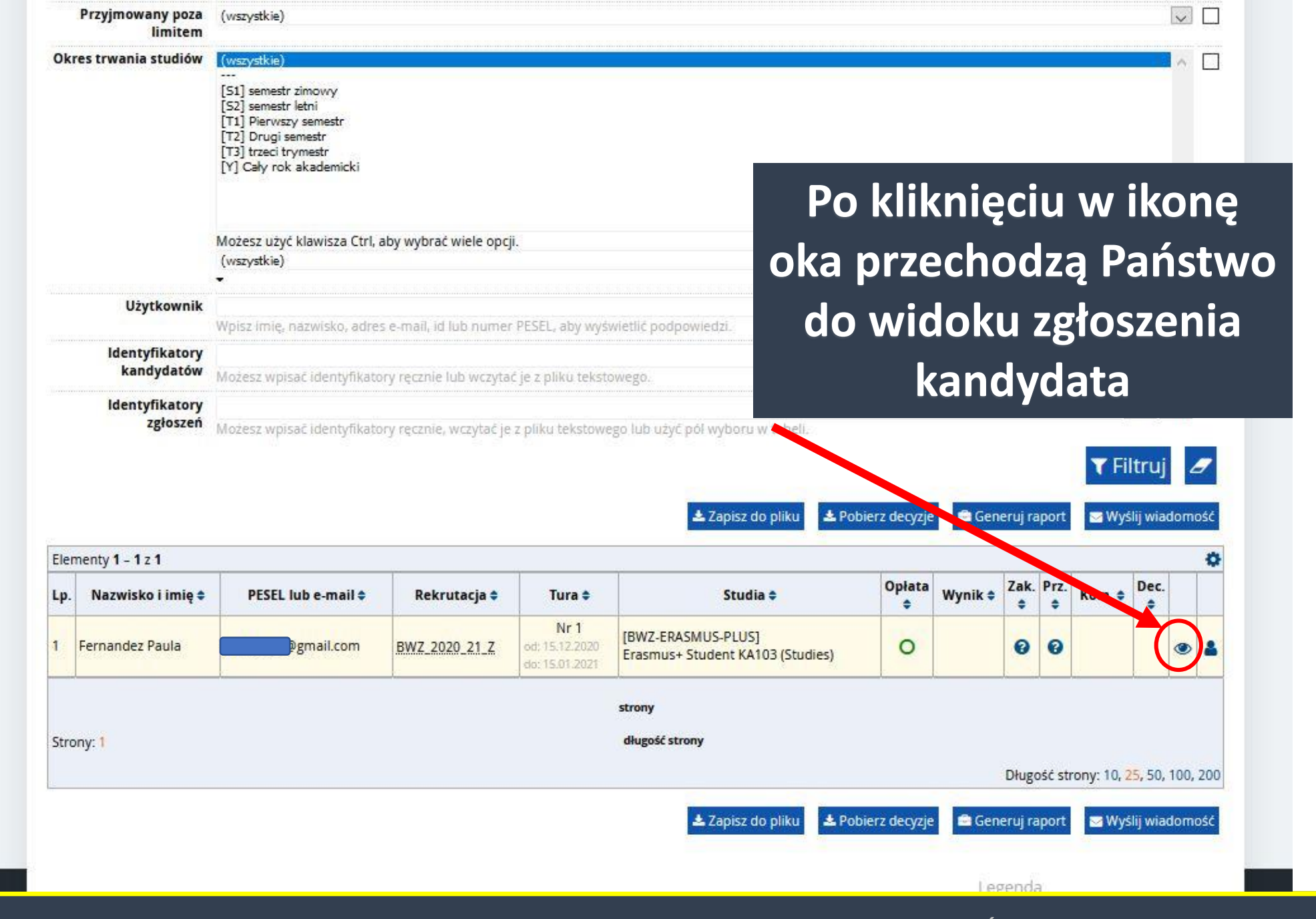

# Widok zgłoszenia kandydata

| Przejście do<br>kandyd                                 | profilu<br>ata                 |                           | Przejście do<br>zgłos | opiniowania<br>zenia |   |
|--------------------------------------------------------|--------------------------------|---------------------------|-----------------------|----------------------|---|
| A → Lanel administracyjny → Zgłosze                    | nia rekrutacyjne → Zgłoszenie  |                           |                       |                      | 2 |
| Zgłoszenie<br>[BWZ-ERASMUS-PENS] Er<br>Paula Fernandez | asmus+ Studen                  | t KA103 (Studies)         | – Tura 1              |                      |   |
| Dane ogólne Decyzje S                                  | kładane dokumenty Ko           | ordynatorzy Odpowiedzi do | zestawów pytań Pliki  |                      |   |
| ID zgłoszenia                                          | 2                              |                           |                       |                      |   |
| Użytkownik                                             | Paula Fernandez                |                           |                       |                      |   |
| Rekrutacja                                             | [BWZ_2020_21_Z] SHORT-TERM M   | OBILITIES (otwarta)       |                       |                      |   |
| Studia                                                 | [BWZ-ERASMUS-PLUS] Erasmus+ St | udent KA103 (Studies)     |                       |                      |   |
| Tura                                                   | Tura 1 (15.12.2020 17:00 - 1   | 5.01.2021 23:59)          |                       |                      |   |
| Opłata rekrutacyjna                                    | O niewymagana                  |                           |                       |                      |   |
| Podstawa podjęcia studiów                              | Decyzja administracyjna rel    | tora                      |                       |                      |   |
| Okres trwania studiów                                  | semestr letni                  |                           |                       |                      |   |
| Przyjmowany poza limitem                               |                                |                           |                       |                      |   |
| Czy potwierdzono                                       | nie potwierdzono               |                           |                       |                      |   |

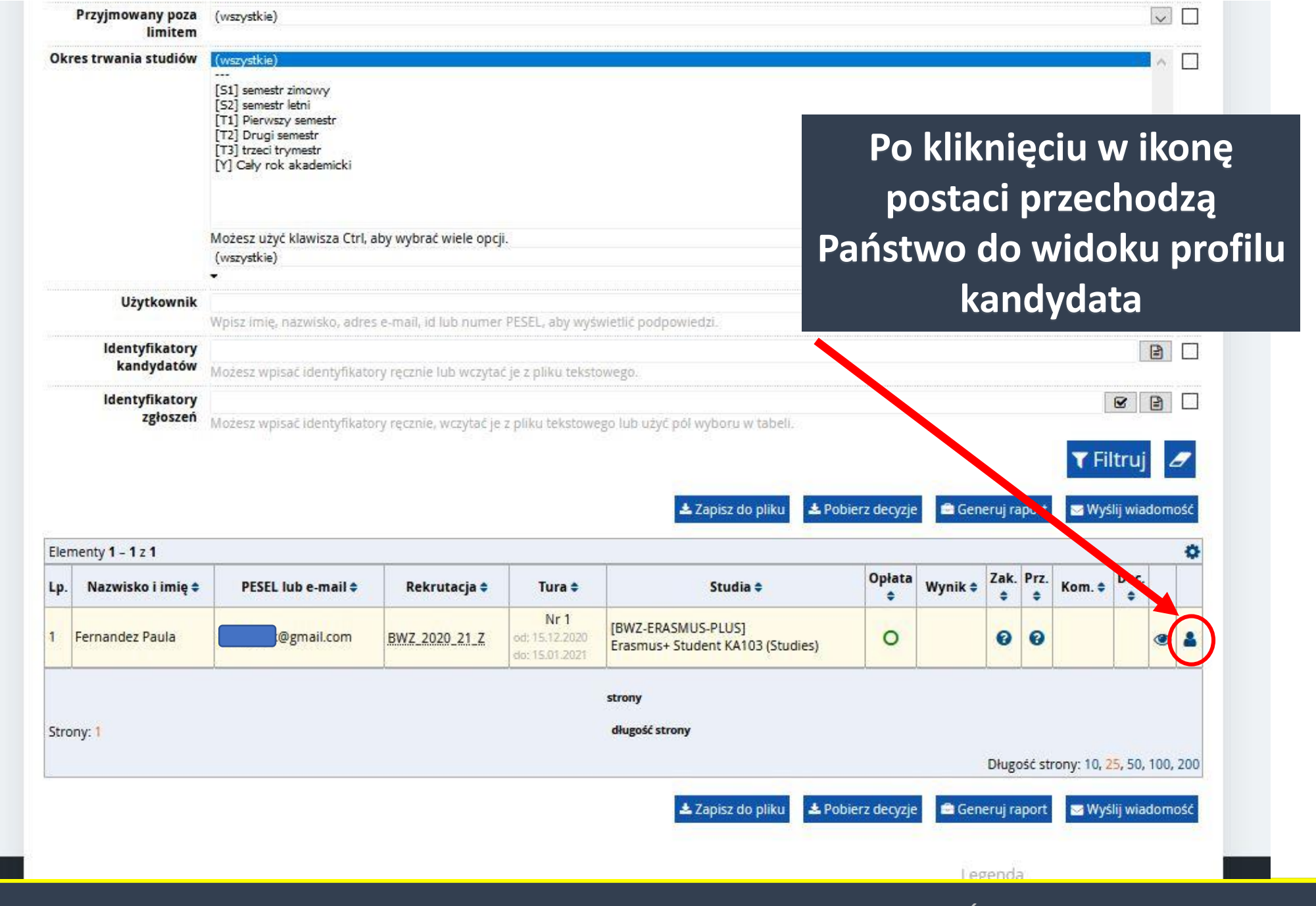

# Widok profilu kandydata

Dodatkowe informacje

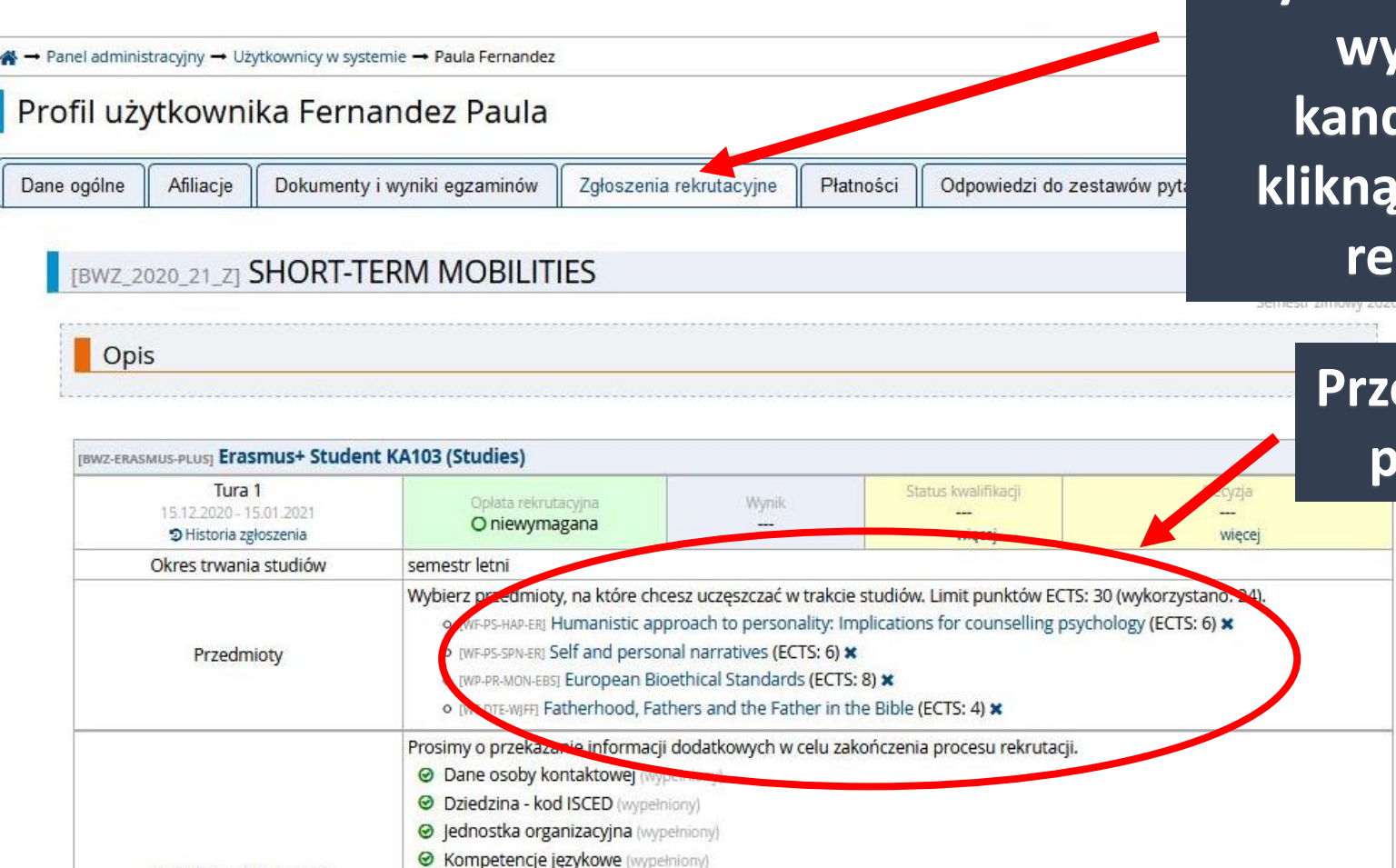

Pomoc Biura ds. Osób z Niepełnosprawnością (wypełniony)
 Studia krótkoterminowe - wymagane dokumenty (wymagany)

Wcześniejsze studia na Uniwersytecie Kardynała Stefana Wyszyńskiego w Warszawie (wypełniony)

Zgłoszenie nie zostało jeszcze potwierdzone.

Uczelnia macierzysta (wypełniony)

Zakwaterowanie (wypełniony)

Aby zobaczyć przedmioty wybrane przez kandydata, należy kliknąć w "zgłoszenia rekrutacyjne"

> Przedmioty wybrane przez kandydata

rightarrow 
ightarrow 
m Panel administracyjny 
ightarrow Użytkownicy w systemie 
ightarrow 
m Paula Fernandez

# Profil użytkownika Fernandez Paula

| Dane ogólne                          | Afiliacje                        | Dokumenty i wyniki egzaminów                  | Zgłoszenia rekrutacyjne   | Płatności | Odpowiedzi do zestawów pytań | Zgody             |
|--------------------------------------|----------------------------------|-----------------------------------------------|---------------------------|-----------|------------------------------|-------------------|
| [BWZ_2020_<br>[BWZ-OSOB <sup>N</sup> | 21_Z] <b>SHOF</b><br>/-KONTAKTOV | RT-TERM MOBILITIES                            | vej                       |           |                              | *                 |
|                                      | Ir                               | <b>nię</b> * Nina                             |                           |           |                              |                   |
|                                      | Nazwis                           | <b>sko</b> * Sanchez                          |                           |           |                              | Brzaiścia da      |
|                                      | Ad                               | <b>res</b> * Hiszpania, Barcelona, Avda. Dia  | agonal, 593-595           |           |                              | • Fizejscie do    |
| 1                                    | Numer telefo                     | <b>onu*</b> + 34 123456                       |                           |           |                              | odpowiedzi        |
|                                      | Adres e-m                        | nail <sup>®</sup> nina@sanchez.com            |                           |           |                              | udzielonych przez |
| [BWZ_2020_                           | 21_Z] SHOP                       | RT-TERM MOBILITIES                            |                           |           |                              | kandydata         |
| [BWZ-ISCED]                          | Dziedzin                         | a - kod ISCED                                 |                           |           |                              | Kanayaata         |
| Dzied                                | zina <mark>-</mark> kod ISC      | ED* [0119] Education, not elsewher            | e classified (Pedagogika) |           |                              |                   |
| [BWZ_2020_                           | 21_Z] SHOP                       | RT-TERM MOBILITIES                            |                           |           |                              | *                 |
| [BWZ-JEDNO                           | STKA-ORGAN                       | nzacyjnaj <b>Jednostka organiz</b>            | acyjna                    |           |                              |                   |
| Jednostk                             | a organizacy                     | <b>jna</b> * Wydział Filozofii Chrześcijański | ej                        |           |                              |                   |
| [BWZ_2020_                           | 21_Z] SHOP                       | RT-TERM MOBILITIES                            |                           |           |                              | *                 |
| [BWZ-Langu                           | age] Komp                        | etencje językowe                              |                           |           |                              |                   |
| Poziom zr                            | najomości jęz<br>angielskie      | ryka (B2) B2                                  |                           |           |                              |                   |

DZIAŁ WSPÓŁPRACY MIĘDZYNARODOWEJ UKSW

?

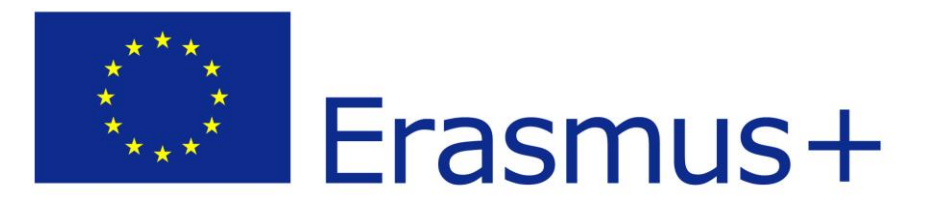

# II. Informacja o nowym zgłoszeniu

# Informacja o nowym zgłoszeniu przychodzi e-mailem

Śr 2020-12-16 14:55

×

oferta@uksw.edu.pl

[IRK] Uniwersytet Kardynała Stefana Wyszyńskiego w WarszawieMasz nowe powiadomienie

W systemie Internetowej Rekrutacji Kandydatów pojawiło się dla Ciebie nowe powiadomienie.

Temat: Zostałaś koordynatorką zgłoszenia

Zostałaś przypisana jako koordynatorka do zgłoszenia. Aby je obejrzeć, przejdź na stronę zgłoszenia.

Możesz zobaczyć to powiadomienie pod adresem: http://oferta.uksw.edu.pl/pl/profile/notifications/3/

Możesz zmienić ustawienia powiadomień e-mail na stronie z ustawieniami

Uniwersytet Kardynała Stefana Wyszyńskiego w Warszawie ul. Dewajtis 5 01-815 Warszawa tel. www: http://uksw.edu.pl/

# Moje konto

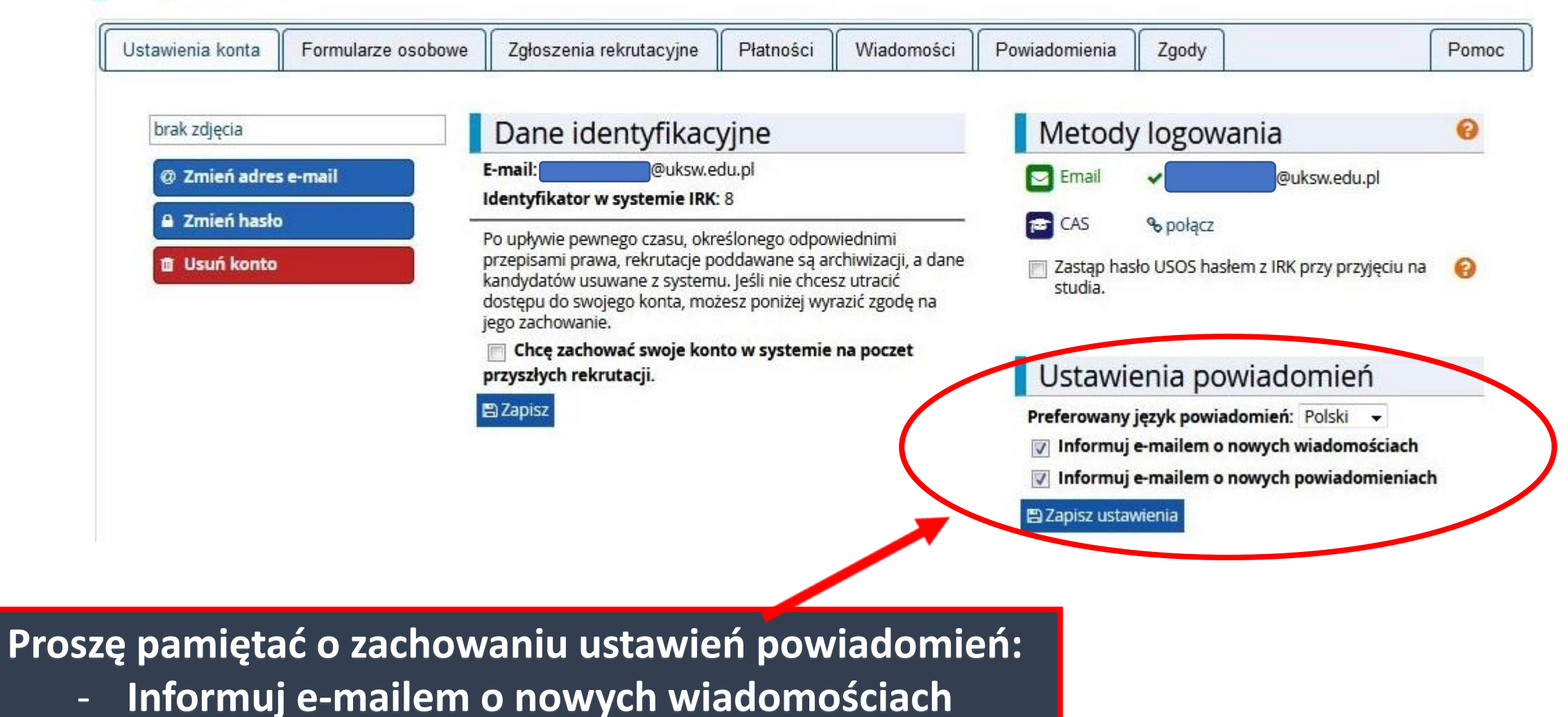

- Informuj e-mailem o nowych powiadomieniach

| A 🛙 🕕 🚺 Unia Europejska                                                                          | 2                                                                                               | Registration in the second second sec | 🌣 panel administracyjny                 | 🕞 wyloguj się                      | 🗿 Polski 🔽 |
|--------------------------------------------------------------------------------------------------|-------------------------------------------------------------------------------------------------|----------------------------------------------------------------------------------------------------|-----------------------------------------|------------------------------------|------------|
| UNIWERSYTET KAR<br>W WARSZAWIE                                                                   | REJESTRACJA KANDYDAT<br>Dynała Stefana Wyszyńskie                                               | ÓW<br>GO                                                                                                    | Ofarta                                  |                                    |            |
| Ir                                                                                               | nformacja pojawia się                                                                           | AKtualhosci                                                                                                    |                                         |                                    | Rekrutacja |
| <mark>%</mark> → Moje konto                                                                      | w systemie w                                                                                    |                                                                                                    |                                         |                                    |            |
| Moje konto                                                                                       | powiadomieniach                                                                                 |                                                                                                    |                                         |                                    |            |
| Ustawienia konta Formularze osobowe Powiadomienia otrzymujesz automatycznie od sy powiadomienia. | Zgłoszenia rekrutacyjne Płatności Wiadom<br>ystemu Internetowej Rekrutacji Kandydatów. W kolumn | oś i Powiadomienia<br>ne po lewej stronie tabeli                                                                                                    | a Zgody<br>i znajduje się symbol 🖈 obok | każdego nieprzecz                  | Pomoc      |
|                                                                                                  | Tytuł 🗢                                                                                         |                                                                                                    | Data 🗢                                  |                                    |            |
| Strony: 1                                                                                        | a<br>strony<br>długość strony                                                                   | 10 gruania 2020 14:54                                                                                                    | Długoś                                  | ć strony: 10, <mark>25</mark> , 50 | , 100, 200 |
| 🖸 Oznacz jako przeczytane 🛛 🛍 Usuń wybrane                                                       | e                                                                                               |                                                                                                    |                                         |                                    |            |

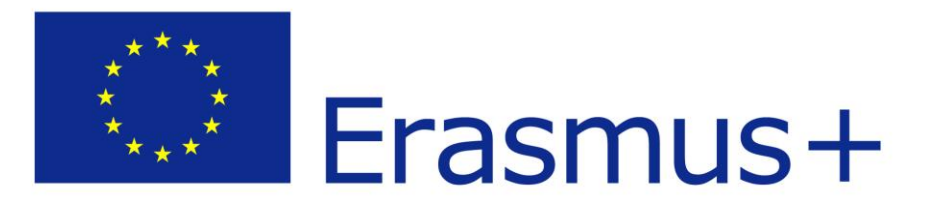

# II. Korespondencja z kandydatem

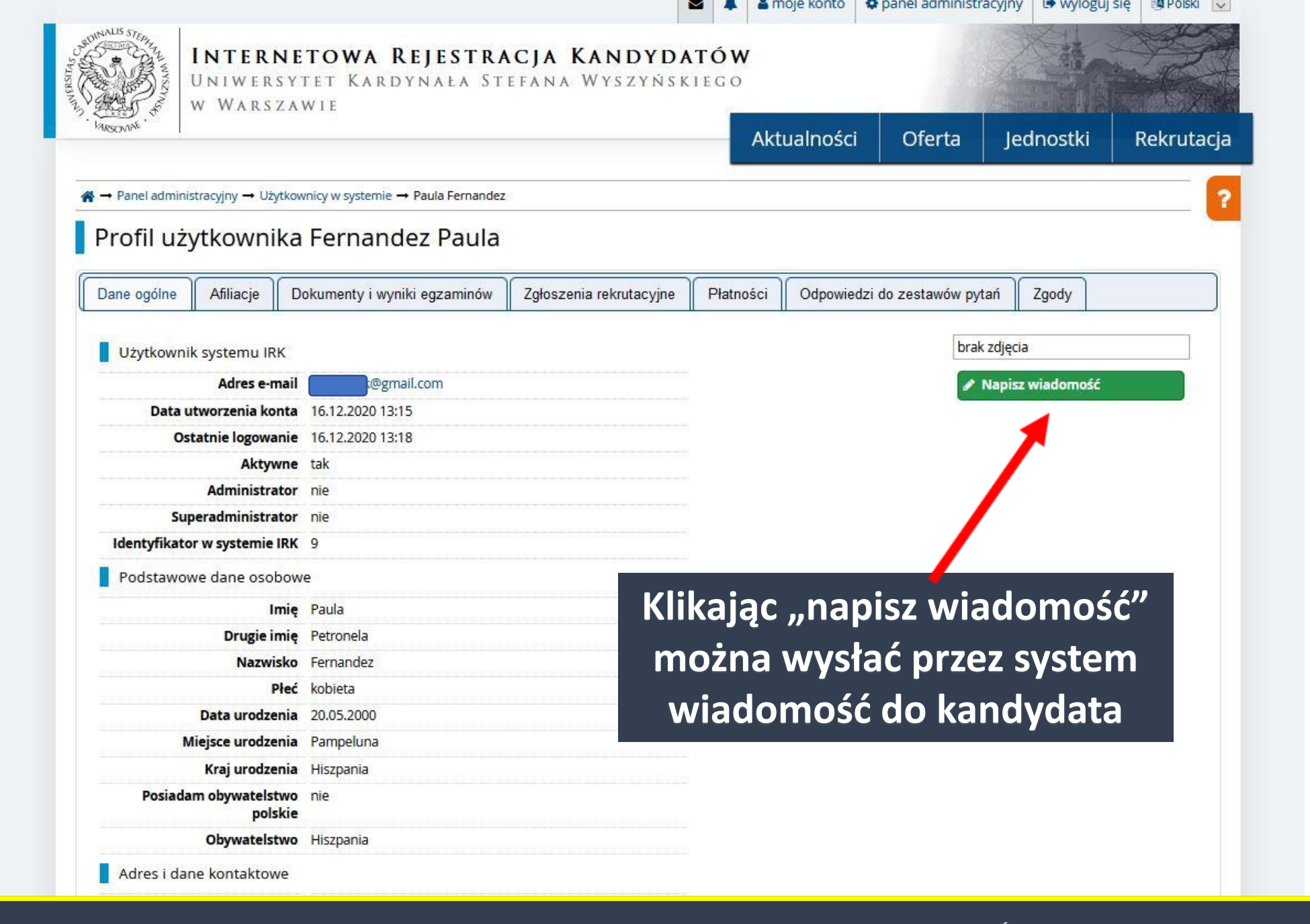

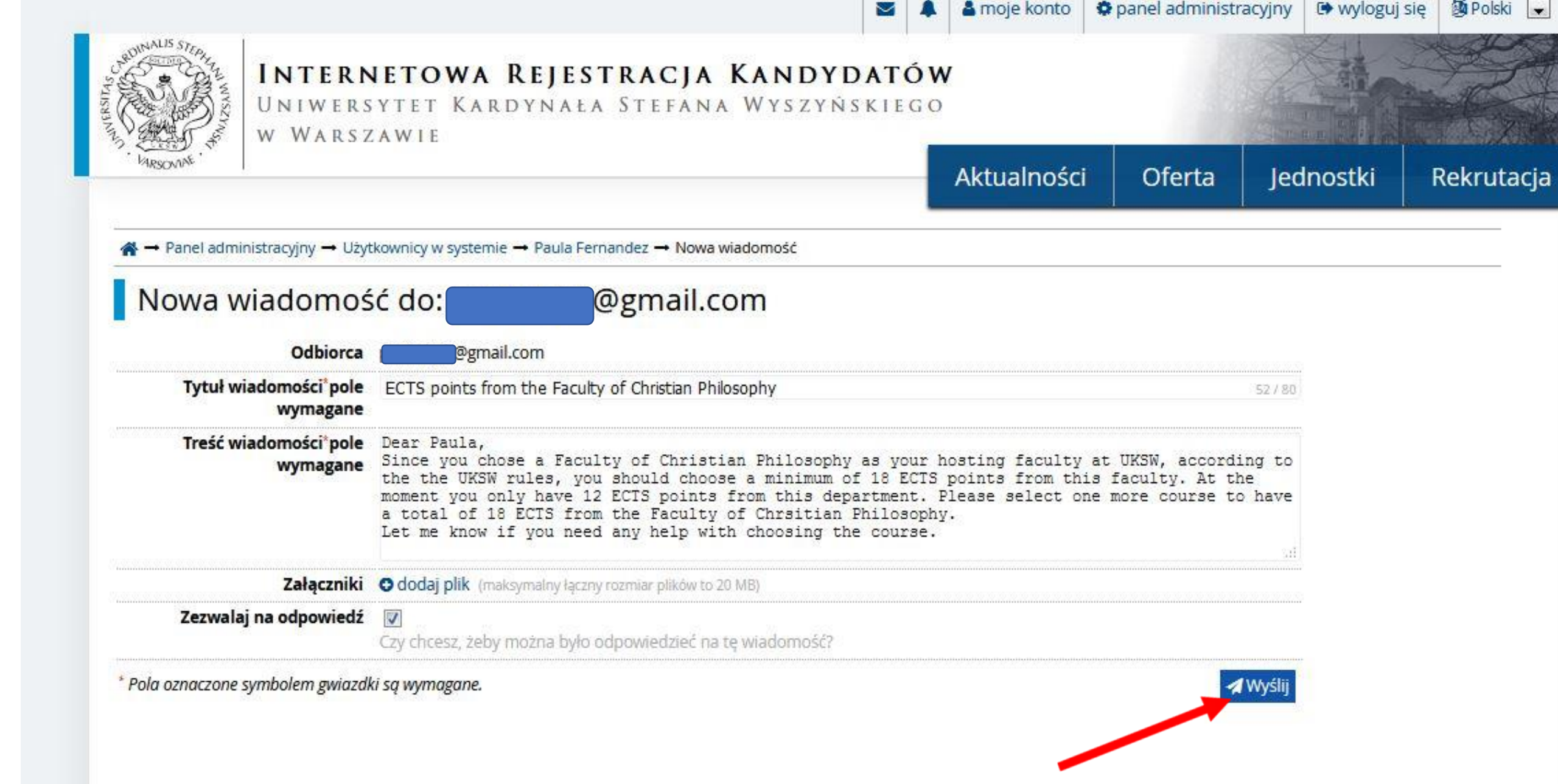

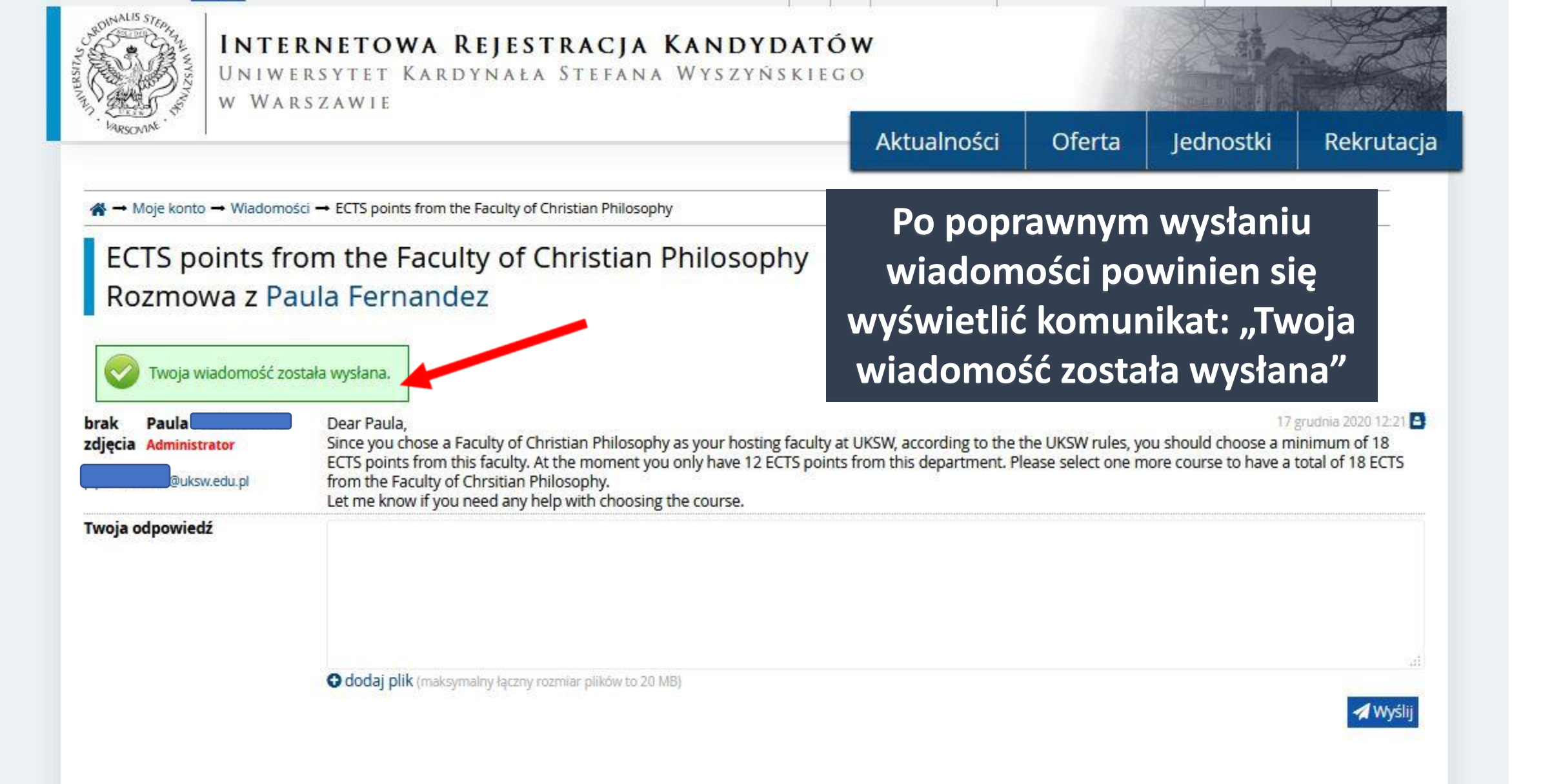

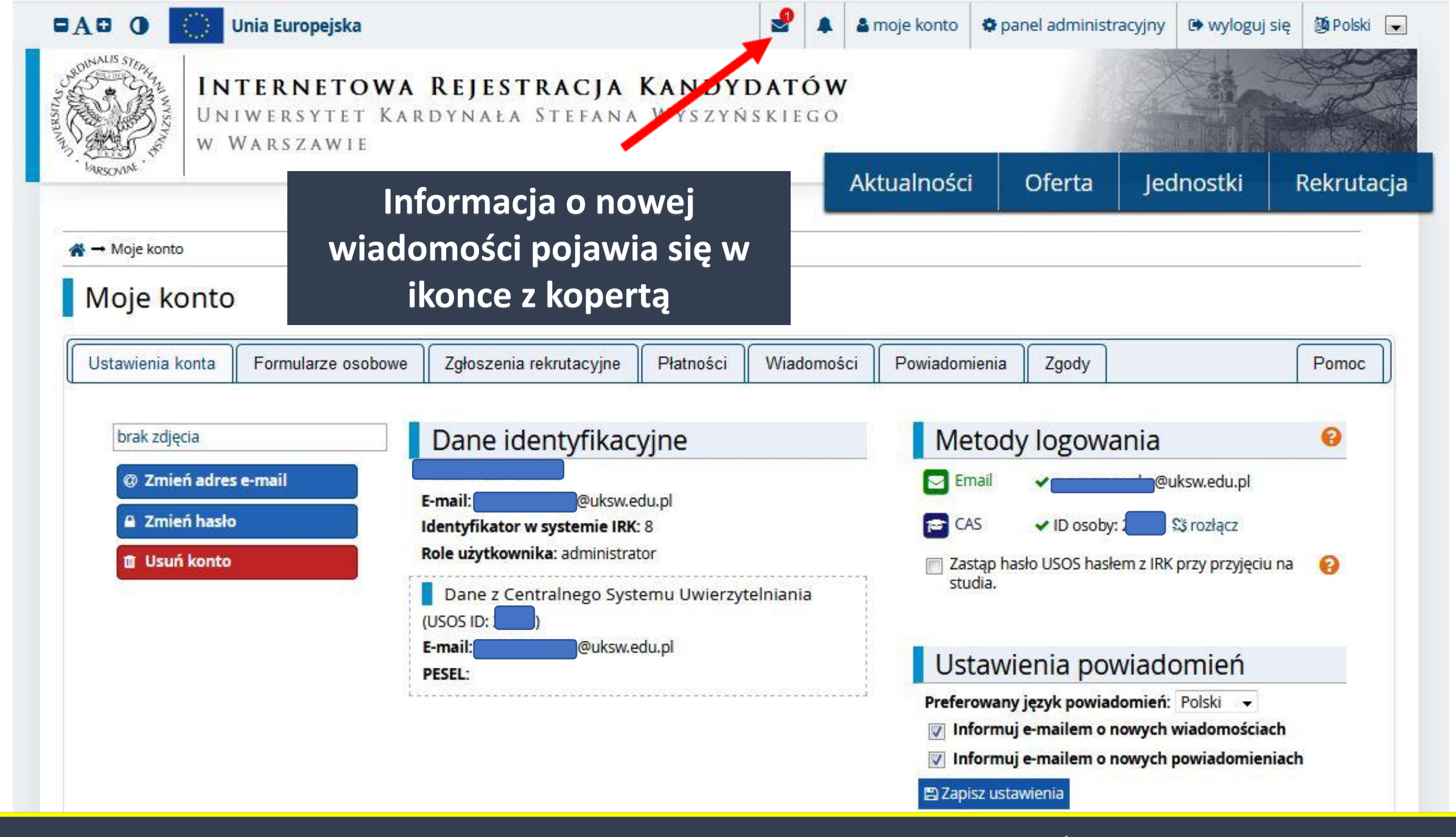

# Odczytanie nowej od kandydatki

| UNIWE<br>W WAP                                                   | RNETOWA REJESTRACJA KA<br>RSYTET KARDYNAŁA STEFANA W<br>RSZAWIE                                                                                                    | <b>NDYDAT</b><br>Vyszyńskie                             | ÓW<br>GO         |                                             |                                          |                                                     |                                                          |
|------------------------------------------------------------------|----------------------------------------------------------------------------------------------------|---------------------------------------------------------|------------------|---------------------------------------------|------------------------------------------|-----------------------------------------------------|----------------------------------------------------------|
| LARSONINE .                                                      |                                                                                                    |                                                         |                  | Aktualności                                 | Oferta                                   | Jednostki                                           | Rekrutacja                                               |
| A → Moje konto → Wiadomos                                        | ici 🛶 ECTS points from the Faculty of Christian Philosophy                                                                                                    |                                                         |                  |                                             |                                          |                                                     |                                                          |
|                                                                  |                                                                                                    |                                                         |                  |                                             |                                          |                                                     |                                                          |
| ECTS points fro<br>Rozmowa z Pa                                  | om the Faculty of Christian Ph<br>ula Fernandez<br>Dear Paula.                                                                                                    | ilosophy                                                |                  |                                             |                                          | 17                                                  | grudnia 2020 12:21 🎒                                     |
| ECTS points fro<br>Rozmowa z Pa<br>brak<br>zdjęcia Administrator | Dear Paula,<br>Since you chose a Faculty of Christian Philosophy as<br>ECTS points from this faculty. At the moment you or<br>from the Faculty of Christian Philosophy.<br>Let me know if you need any help with choosing the | your hosting faculty<br>ly have 12 ECTS poir<br>course. | at UK<br>its fro | (SW, according to the<br>m this department. | the UKSW rules, y<br>Please select one n | 17<br>ou should choose a m<br>nore course to have a | grudnia 2020 12:21 📑<br>inimum of 18<br>total of 18 ECTS |

# Możliwość dalszej korespondencji z kandydatem

| 🗖 🗛 🖸 🚺 Unia E                                                                                                    | urop <mark>ejska</mark>                                                                                                    | -                                       | 🌡 moje konto                             | panel administración                               | cyjny 🕞 wyloguj                                | się 🏼 🌆 Polski 💌                                       |
|----------------------------------------------------------------------------------------------------|----------------------------------------------------------------------------------------------------|-----------------------------------------|------------------------------------------|----------------------------------------------------|------------------------------------------------|--------------------------------------------------------|
| STATES OF ALLS STEPHENE<br>STATES OF ALLS STEPHENE<br>STATES OF ALLS STEPHENE<br>STATES OF ALLS STEPHENE<br>UNIWE<br>WWAR | <b>RNETOWA REJESTRACJA KANDYI</b><br>RSYTET KARDYNAŁA STEFANA WYSZYŃ<br>SZAWIE                                                                                                    | DATÓW<br>Skiego                         |                                          |                                                    |                                                |                                                        |
|                                                                                                    |                                                                                                    |                                         | Aktualnosci                              | Oferta                                             | Jednostki                                      | Rekrutacja                                             |
| A → Moje konto → Wiadomośc                                                                                                | i → ECTS points from the Faculty of Christian Philosophy                                                                                                    |                                         |                                          |                                                    |                                                |                                                        |
| ECTS points fro<br>Rozmowa z Pau<br>Twoja wiadomość zost<br>brak<br>zdjęcia Administrator                                 | Dear Paula,<br>Since you chose a Faculty of Christian Philosophy as your hosting<br>ECTS points from this faculty. At the moment you only have 12 EC<br>from the Faculty of Christian Philosophy.<br>Let me know if you need any help with choosing the course. | hy<br>g faculty at UI<br>CTS points fro | (SW, according to t<br>om this departmen | he the UKSW rules, you<br>t. Please select one moi | 17<br>should choose a m<br>re course to have a | grudnia 2020 12:21<br>inimum of 18<br>total of 18 ECTS |
| brak     Paula Fernandez       zdjęcia     4:434 700 60 05 00       @gmail.com                                            | Dear Coordinator,<br>I chose the additional course "Psychology of self-enhancement: I<br>accept my choice?<br>Sincerely,<br>Paula Petronela Fernandez                                                                                                    | Narcissism, er                          | ntitlement & overcl                      | aiming". Is this course f                          | rom your Faculty. Ca                           | an you please                                          |
| brak<br>zdjęcia Administrator<br>@uksw.edu.pl                                                                             | Dear Paula,<br>Thank you for adding this course. I have given a positive opinion<br>Welcome to UKSWI<br>Sincerely,                                                                                                    | on your appl                            | ication in the syste                     | m.                                                 | 17                                             | grudnia 2020 16:29 🕒                                   |
| Twoja odpowiedź                                                                                                    |                                                                                                    |                                         |                                          |                                                    |                                                |                                                        |

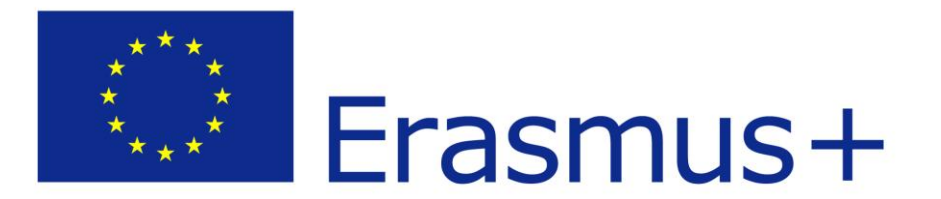

# VI. Opiniowanie zgłoszeń kandydatów

# Aby zaopiniować zgłoszenie należy wejść w zgłoszenia kandydata

| A → Panel administracyjny → Zgłosze                    | nia rekrutacyjne → Zgłosz | enie Prz              | ejście do opinio             | wania zgłoszenia | 2 |
|--------------------------------------------------------|---------------------------|-----------------------|------------------------------|------------------|---|
| Zgłoszenie<br>[BWZ-ERASMUS-PLUS] Er<br>Paula Fernandez | asmus+ Stuc               | lent KA103            | (Studies) – Tura 1           |                  |   |
| Dane ogólne Decyzje S                                  | Składane dokumenty        | Koordynatorzy         | Odpowiedzi do zestawów pytań | Pliki            |   |
| ID zgłoszenia                                          | 2                         |                       |                              |                  |   |
| Użytkownik                                             | Paula Fernandez           |                       |                              |                  |   |
| Rekrutacja                                             | [BWZ_2020_21_Z] SHORT-TE  | RM MOBILITIES (otwar  | ta)                          |                  |   |
| Studia -                                               | [BWZ-ERASMUS-PLUS] Erasm  | us+ Student KA103 (   | Studies)                     |                  |   |
| Tura                                                   | Tura 1 (15.12.2020 17:0   | 00 - 15.01.2021 23:59 | 9)                           |                  |   |
| Opłata rekrutacyjna                                    | O niewymagana             |                       |                              |                  |   |
| Podstawa podjęcia studiów                              | Decyzja administracyj     | na rektora            |                              |                  |   |
| Okres trwania studiów                                  | semestr letni             |                       |                              |                  |   |
| Przyjmowany poza limitem                               |                           |                       |                              |                  |   |
| Czy potwierdzono                                       | nie potwierdzono          |                       |                              |                  |   |

A → Panel administracyjny → Zgłoszenia rekrutacyjne → Zgłoszenie

#### Zgłoszenie

### [BWZ-ERASMUS-PLUS] Erasmus+ Student KA103 (Studies) – Tura 1 Paula Fernandez 🖀 📰

| Dane ogólne D                           | ecyzje SI                     | kładane dokumenty          | Koordynatorzy         | Odpowied      | zi do zestawów py     | tań Pliki         |                |                |              |        |    |
|-----------------------------------------|-------------------------------|----------------------------|-----------------------|---------------|-----------------------|-------------------|----------------|----------------|--------------|--------|----|
| Opinie koordy<br>Brak opinii dla tego z | natorów<br>głoszenia.         |                            | W przyp<br>p          | adku<br>opraw | gdy zgło<br>vy proszo | oszenie<br>ę wybr | kand<br>ać sta | ydata<br>tus " | wymaga<br>_" | A      |    |
| Opinia o zgłoszeniu k                   | bę <mark>d</mark> zie widoczn | na tylko na tej stronie. N | lie będzie dostępna d | la kandydata. |                       |                   |                |                |              |        |    |
| 84 - COL                                | Status                        | -                          |                       | 1.540         |                       |                   |                |                |              |        |    |
|                                         | Komentarz                     | zaakceptowane              |                       |               |                       |                   |                |                |              |        |    |
|                                         |                               | odrzucone                  |                       |               |                       |                   | UV             | VAGA!          |              |        |    |
|                                         |                               |                            |                       |               | Proszę                | nie na            | dawa           | ć statu        | su "odr      | zucone | e" |
| Koordynatorzy                           | / przypisani                  | do zgłoszenia              |                       |               |                       |                   |                |                |              |        |    |
| Użytkownik                              | <b>Ro</b><br>BWZ Koordyna     | ola<br>ator mobilności     |                       |               |                       |                   |                |                |              |        |    |

DZIAŁ WSPÓŁPRACY MIĘDZYNARODOWEJ UKSW

?

# Zgłoszenie

## [BWZ-ERASMUS-PLUS] Erasmus+ Student KA103 (Studies) – Tura 1

## Paula Fernandez 占 📰

| Dane ogólne Decyzje Sl                                    | kładane dokumenty Koordynatorz                                                 | y Odpowiedzi do zestawów pytań Pliki                                                              |
|-----------------------------------------------------------|--------------------------------------------------------------------------------|---------------------------------------------------------------------------------------------------|
| Opinie koordynatorów                                      |                                                                                | UWAGA!                                                                                            |
| Brak opinii dla tego zgłoszenia.                          |                                                                                | Opinia o zgłoszeniu nie będzie widoczna                                                           |
| Twoja opinia                                              |                                                                                | dla kandydata, a jedynie dla pracownika DWM                                                       |
| Opinia o zgłoszeniu będzie widoczn                        | na tylko na tej stronie. Nie będzie dostęp                                     | na dla kandydata.                                                                                 |
| Status                                                    |                                                                                |                                                                                                   |
| Komentarz                                                 | Uprzejmie informuję, że w chwili obecr<br>wybrania 18 punktów ECTS z Wydziału, | nej nie mogę zaakceptować zgłoszenia kandydatki, gdyż nie spełniła wymogu<br>na który przyjeżdża. |
| Koordynatorzy przypisani<br>Użytkownik Ro<br>BWZ Koordyna | do zgłoszenia<br>Dla<br>ator mobilności                                        | ybraniu statusu proszę napisać komentarz<br>oraz zatwierdzić klikając "zapisz"                    |

| 3WZ-ERASM                        | US-PLUS] <mark>Er</mark>                     | asmus+ Stu               | dent KA103                                         | (Studies) – Tura 1                    |                                |                                |
|----------------------------------|----------------------------------------------|--------------------------|----------------------------------------------------|---------------------------------------|--------------------------------|--------------------------------|
| <sup>2</sup> aula Fer            | nandez 占                                     |                          | Powi                                               | nien się wyświet                      | lić                            |                                |
| 📎 Twoja opini                    | a została zapisan                            | a.                       | nastę                                              | pujący komunik                        | at                             |                                |
| Dane ogólne                      | Decyzje S                                    | kładane dokumenty        | Koordynatorzy                                      | Odpowiedzi do zestawów pytań          | Pliki                          |                                |
| Opinie koor                      | dynatorów                                    |                          |                                                    |                                       |                                |                                |
| Data i godzina                   | Użytkownik                                   | Status                   |                                                    | Komenta                               | rz                             |                                |
| 17 grudnia 2020                  |                                              | Uprzejmie     ECTS z Wyo | informuję, że w chwili<br>Iziału, na który przyjeż | obecnej nie mogę zaakceptować zgłoszo | nia kandydatki, gdyż nie spełn | iła wymogu wybrania 18 punktów |
| Twoja opini<br>Opinia o zgłoszer | a<br>iu będzie widocz<br><mark>Status</mark> | na tylko na tej stronie. | Nie <mark>będzie dostępna c</mark>                 | dla kandydata.                        |                                | •                              |
|                                  |                                              | 11                       | że w chwili obecnej n                              | ie more zaakcentować zrdoszenia kand  | datki, adut pia apalaila uumaa |                                |

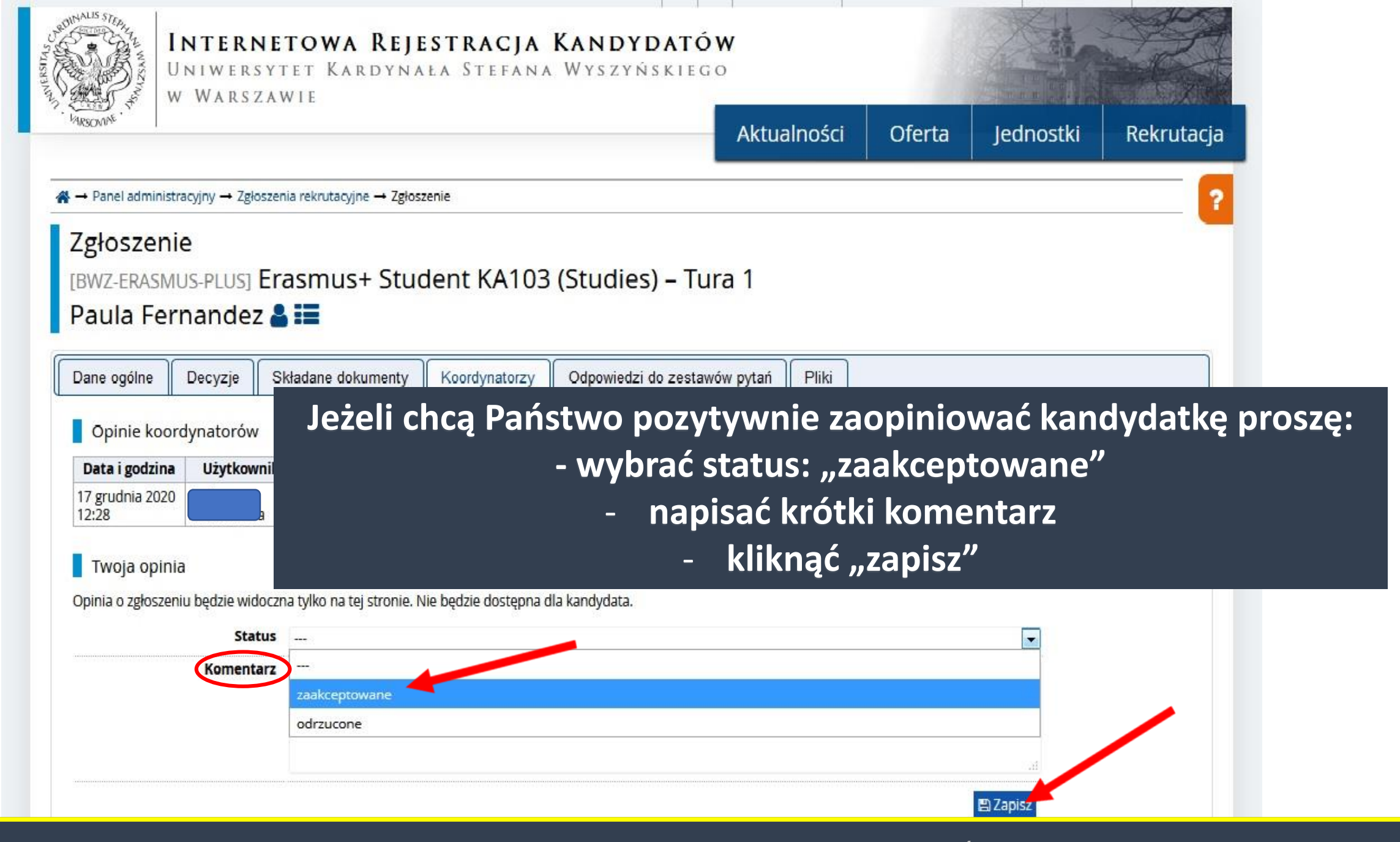

| and the second second sec |                                                                                         |                           | Aktualności                                                          | Oferta           | Jednostki      | Rekru |
|----------------------------------------------------------------------------------------------------|-----------------------------------------------------------------------------------------|---------------------------|----------------------------------------------------------------------|------------------|----------------|-------|
| ⊦ → Panel administracyjny → Zgło                                                                                                    | oszenia rekrutacyjne → Zgłosz                                                           | zenie                     |                                                                      |                  |                |       |
| Zgłoszenie<br>[BWZ-ERASMUS-PLUS]<br>Paula Fernandez                                                                                                    | Erasmus+ Stuc<br>z 🎍 📰                                                                  | dent KA10 <u>3 (Studi</u> | <mark>es) – Tura 1</mark><br>Powinien się w<br>następujący ko        | vyświe<br>omunil | tlić<br>kat    |       |
|                                                                                                    |                                                                                         | oraz                      | zgłoszenie pov                                                       | vinno            | uzvskać        |       |
| Dane ogólne Decyzje Opinie koordynatorów                                                                                                    | Składane dokumenty                                                                      | Koordynatorzy Oraz        | zgłoszenie pov<br>status zaakcej                                     | winno<br>otowar  | uzyskać<br>nie |       |
| Dane ogólne Decyzje Opinie koordynatorów Data i godzina 17 grudnia 2020 16:26                                                                                                    | Składane dokumenty<br>Użytkownik                                                        | Koordynatorzy Oraz        | zgłoszenie pow<br>status zaakcej<br>Kom                              | winno<br>otowar  | uzyskać<br>nie |       |
| Dane ogólne Decyzje Opinie koordynatorów Data i godzina 17 grudnia 2020 16:26 Twoja opinia Opinia o zgłoszeniu będzie wid Stat                                                                                                    | Składane dokumenty<br>Użytkownik<br>loczna tylko na tej stronie. N<br>tus zaakceptowane | Koordynatorzy Oraz        | zgłoszenie pow<br>status zaakcej<br>Kom<br>rogram studiów kandydatki | winno<br>otowar  | uzyskać<br>nie |       |